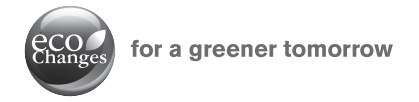

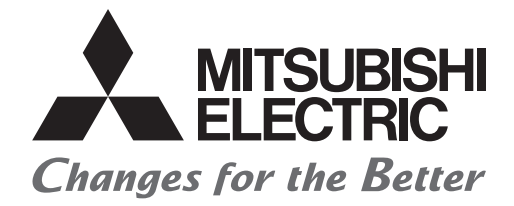

## Mitsubishi Servo System Controllers

## <Motion controller> Replacement Virtual mode with Advanced synchronous control

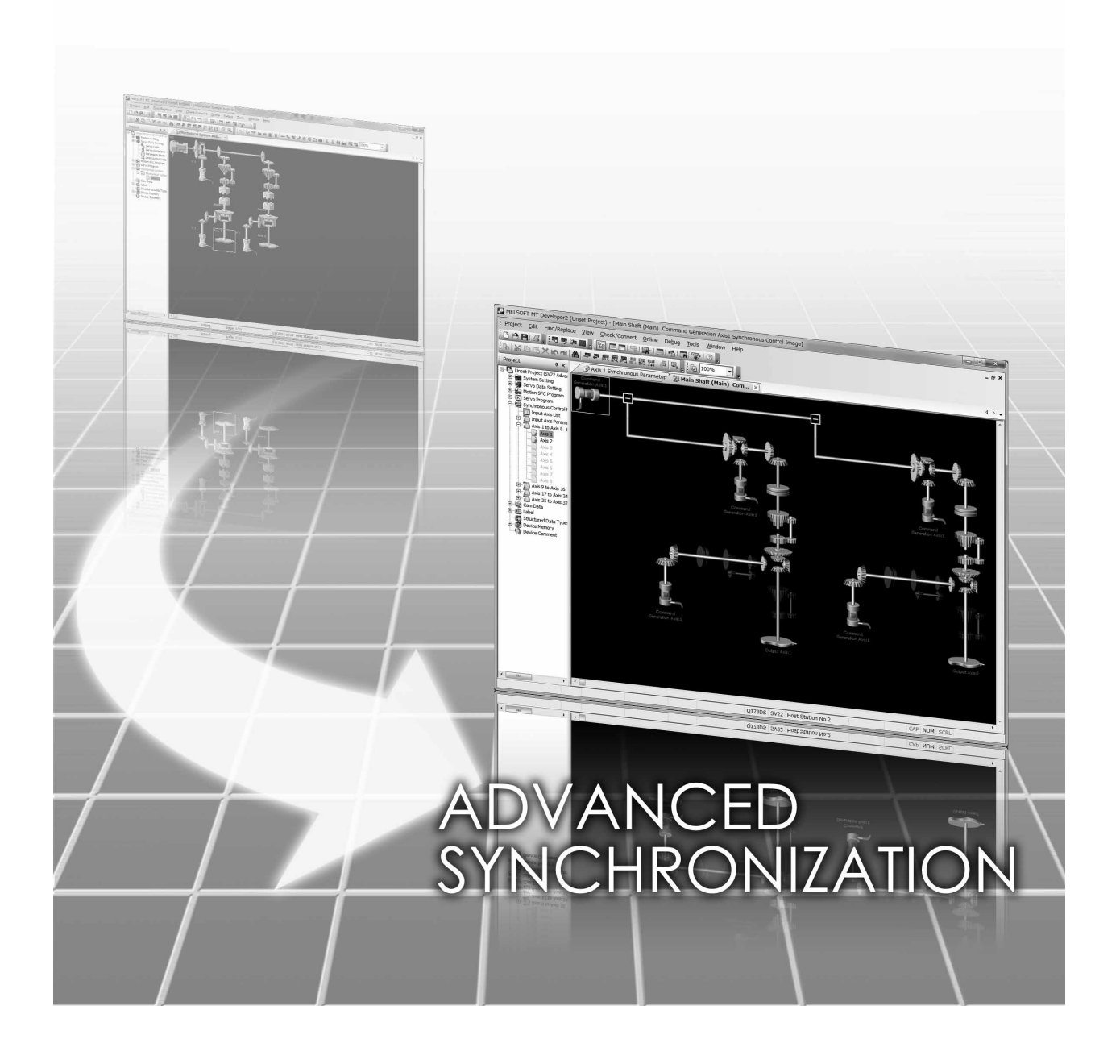

## SAFETY PRECAUTIONS

(Please read these instructions before using this equipment.)

Before using this product, please read this manual and the relevant manuals introduced in this manual carefully and pay full attention to safety to handle the product correctly.

These precautions apply only to this product. Refer to the Q173D(S)CPU/Q172D(S)CPU Users manual for a description of the Motion controller safety precautions.

In this manual, the safety instructions are ranked as "DANGER" and "CAUTION".

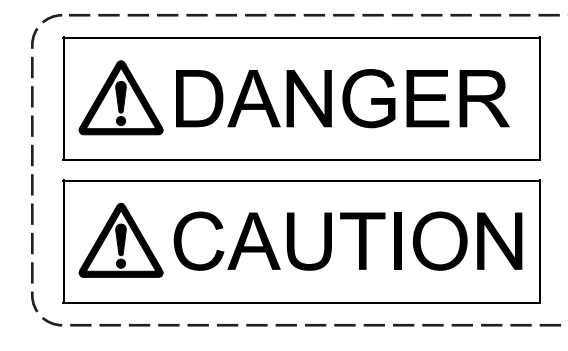

Indicates that incorrect handling may cause hazardous conditions, resulting in death or severe injury.

Indicates that incorrect handling may cause hazardous conditions, resulting in medium or slight personal injury or physical damage.

Depending on circumstances, procedures indicated by  $\bigwedge$  CAUTION may also be linked to serious results.

In any case, it is important to follow the directions for usage.

Please save this manual to make it accessible when required and always forward it to the end user.

## For Safe Operations 1. Prevention of electric shocks

## **▲**DANGER

- Never open the front case or terminal covers while the power is ON or the unit is running, as this
  may lead to electric shocks.
- Never run the unit with the front case or terminal cover removed. The high voltage terminal and charged sections will be exposed and may lead to electric shocks.
- Never open the front case or terminal cover at times other than wiring work or periodic inspections even if the power is OFF. The insides of the Motion controller and servo amplifier are charged and may lead to electric shocks.
- Completely turn off the externally supplied power used in the system before mounting or removing the module, performing wiring work, or inspections. Failing to do so may lead to electric shocks.
- When performing wiring work or inspections, turn the power OFF, wait at least ten minutes, and then check the voltage with a tester, etc. Failing to do so may lead to electric shocks.
- Be sure to ground the Motion controller, servo amplifier and servomotor. (Ground resistance : 100 Ω or less) Do not ground commonly with other devices.
- The wiring work and inspections must be done by a qualified technician.
- Wire the units after installing the Motion controller, servo amplifier and servomotor. Failing to do so may lead to electric shocks or damage.
- Never operate the switches with wet hands, as this may lead to electric shocks.
- Do not damage, apply excessive stress, place heavy things on or sandwich the cables, as this may lead to electric shocks.
- Do not touch the Motion controller, servo amplifier or servomotor terminal blocks while the power is ON, as this may lead to electric shocks.
- Do not touch the built-in power supply, built-in grounding or signal wires of the Motion controller and servo amplifier, as this may lead to electric shocks.

## 2. For fire prevention

# **≜**CAUTION

- Install the Motion controller, servo amplifier, servomotor and regenerative resistor on incombustible. Installing them directly or close to combustibles will lead to fire.
- If a fault occurs in the Motion controller or servo amplifier, shut the power OFF at the servo amplifier's power source. If a large current continues to flow, fire may occur.
- When using a regenerative resistor, shut the power OFF with an error signal. The regenerative resistor may abnormally overheat due to a fault in the regenerative transistor, etc., and may lead to fire.
- Always take heat measures such as flame proofing for the inside of the control panel where the servo amplifier or regenerative resistor is installed and for the wires used. Failing to do so may lead to fire.
- Do not damage, apply excessive stress, place heavy things on or sandwich the cables, as this may lead to fire.

## 3. For injury prevention

## **≜**CAUTION

- Do not apply a voltage other than that specified in the instruction manual on any terminal. Doing so may lead to destruction or damage.
- Do not mistake the terminal connections, as this may lead to destruction or damage.
- Do not mistake the polarity (+/-), as this may lead to destruction or damage.
- Do not touch the heat radiating fins of controller or servo amplifier, regenerative resistor and servomotor, etc., while the power is ON and for a short time after the power is turned OFF. In this timing, these parts become very hot and may lead to burns.
- Always turn the power OFF before touching the servomotor shaft or coupled machines, as these parts may lead to injuries.
- Do not go near the machine during test operations or during operations such as teaching. Doing so may lead to injuries.

## 4. Various precautions

Strictly observe the following precautions.

Mistaken handling of the unit may lead to faults, injuries or electric shocks.

#### (1) System structure

## 

- Always install a leakage breaker on the Motion controller and servo amplifier power source.
- If installation of an electromagnetic contactor for power shut off during an error, etc., is specified in the instruction manual for the servo amplifier, etc., always install the electromagnetic contactor.
- Install the emergency stop circuit externally so that the operation can be stopped immediately and the power shut off.
- Use the Motion controller, servo amplifier, servomotor and regenerative resistor with the correct combinations listed in the instruction manual. Other combinations may lead to fire or faults.
- Use the Motion controller, base unit and motion module with the correct combinations listed in the instruction manual. Other combinations may lead to faults.
- If safety standards (ex., robot safety rules, etc.,) apply to the system using the Motion controller, servo amplifier and servomotor, make sure that the safety standards are satisfied.
- Construct a safety circuit externally of the Motion controller or servo amplifier if the abnormal operation of the Motion controller or servo amplifier differ from the safety directive operation in the system.
- In systems where coasting of the servomotor will be a problem during the forced stop, emergency stop, servo OFF or power supply OFF, use dynamic brakes.
- Make sure that the system considers the coasting amount even when using dynamic brakes.
- In systems where perpendicular shaft dropping may be a problem during the forced stop, emergency stop, servo OFF or power supply OFF, use both dynamic brakes and electromagnetic brakes.

- The dynamic brakes must be used only on errors that cause the forced stop, emergency stop, or servo OFF. These brakes must not be used for normal braking.
- The brakes (electromagnetic brakes) assembled into the servomotor are for holding applications, and must not be used for normal braking.
- The system must have a mechanical allowance so that the machine itself can stop even if the stroke limits switch is passed through at the max. speed.
- Use wires and cables that have a wire diameter, heat resistance and bending resistance compatible with the system.
- Use wires and cables within the length of the range described in the instruction manual.
- The ratings and characteristics of the parts (other than Motion controller, servo amplifier and servomotor) used in a system must be compatible with the Motion controller, servo amplifier and servomotor.
- Install a cover on the shaft so that the rotary parts of the servomotor are not touched during operation.
- There may be some cases where holding by the electromagnetic brakes is not possible due to the life or mechanical structure (when the ball screw and servomotor are connected with a timing belt, etc.). Install a stopping device to ensure safety on the machine side.

#### (2) Parameter settings and programming

# **▲**CAUTION

- Set the parameter values to those that are compatible with the Motion controller, servo amplifier, servomotor and regenerative resistor model and the system application. The protective functions may not function if the settings are incorrect.
- The regenerative resistor model and capacity parameters must be set to values that conform to the operation mode, servo amplifier and servo power supply module. The protective functions may not function if the settings are incorrect.
- Set the mechanical brake output and dynamic brake output validity parameters to values that are compatible with the system application. The protective functions may not function if the settings are incorrect.
- Set the stroke limit input validity parameter to a value that is compatible with the system application. The protective functions may not function if the setting is incorrect.
- Set the servomotor encoder type (increment, absolute position type, etc.) parameter to a value that is compatible with the system application. The protective functions may not function if the setting is incorrect.
- Set the servomotor capacity and type (standard, low-inertia, flat, etc.) parameter to values that are compatible with the system application. The protective functions may not function if the settings are incorrect.
- Set the servo amplifier capacity and type parameters to values that are compatible with the system application. The protective functions may not function if the settings are incorrect.
- Use the program commands for the program with the conditions specified in the instruction manual.

- Set the sequence function program capacity setting, device capacity, latch validity range, I/O assignment setting, and validity of continuous operation during error detection to values that are compatible with the system application. The protective functions may not function if the settings are incorrect.
- Some devices used in the program have fixed applications, so use these with the conditions specified in the instruction manual.
- The input devices and data registers assigned to the link will hold the data previous to when communication is terminated by an error, etc. Thus, an error correspondence interlock program specified in the instruction manual must be used.
- Use the interlock program specified in the intelligent function module's instruction manual for the program corresponding to the intelligent function module.

#### (3) Transportation and installation

# **▲**CAUTION

- Transport the product with the correct method according to the mass.
- Use the servomotor suspension bolts only for the transportation of the servomotor. Do not transport the servomotor with machine installed on it.
- Do not stack products past the limit.
- When transporting the Motion controller or servo amplifier, never hold the connected wires or cables.
- When transporting the servomotor, never hold the cables, shaft or detector.
- When transporting the Motion controller or servo amplifier, never hold the front case as it may fall off.
- When transporting, installing or removing the Motion controller or servo amplifier, never hold the edges.
- Install the unit according to the instruction manual in a place where the mass can be withstood.
- Do not get on or place heavy objects on the product.
- Always observe the installation direction.
- Keep the designated clearance between the Motion controller or servo amplifier and control panel inner surface or the Motion controller and servo amplifier, Motion controller or servo amplifier and other devices.
- Do not install or operate Motion controller, servo amplifiers or servomotors that are damaged or that have missing parts.
- Do not block the intake/outtake ports of the Motion controller, servo amplifier and servomotor with cooling fan.
- Do not allow conductive matter such as screw or cutting chips or combustible matter such as oil enter the Motion controller, servo amplifier or servomotor.
- The Motion controller, servo amplifier and servomotor are precision machines, so do not drop or apply strong impacts on them.
- Securely fix the Motion controller, servo amplifier and servomotor to the machine according to the instruction manual. If the fixing is insufficient, these may come off during operation.

- Always install the servomotor with reduction gears in the designated direction. Failing to do so may lead to oil leaks.
- Store and use the unit in the following environmental conditions.

|                        | Conditions                                                                                                    |                                                       |  |  |  |  |  |
|------------------------|----------------------------------------------------------------------------------------------------|-------------------------------------------------------|--|--|--|--|--|
| Environment            | Motion controller/Servo amplifier                                                                                   | Servomotor                                            |  |  |  |  |  |
| Ambient<br>temperature | According to each instruction manual.                                                                               | 0°C to + 40°C (With no freezing)<br>(32°F to + 104°F) |  |  |  |  |  |
| Ambient humidity       | According to each instruction manual.                                                                               | 80% RH or less<br>(With no dew condensation)          |  |  |  |  |  |
| Storage<br>temperature | According to each instruction manual.                                                                               | -20°C to + 65°C<br>(-4°F to + 149°F)                  |  |  |  |  |  |
| Atmosphere             | Indoors (where not subject to direct sunlight).<br>No corrosive gases, flammable gases, oil mist or dust must exist |                                                       |  |  |  |  |  |
| Altitude               | 1000m (3280.84ft.) or less above sea level                                                                          |                                                       |  |  |  |  |  |
| Vibration              | According to each                                                                                                   | instruction manual                                    |  |  |  |  |  |

When coupling with the synchronous encoder or servomotor shaft end, do not apply impact such as by hitting with a hammer. Doing so may lead to detector damage.

- Do not apply a load larger than the tolerable load onto the synchronous encoder and servomotor shaft. Doing so may lead to shaft breakage.
- When not using the module for a long time, disconnect the power line from the Motion controller or servo amplifier.
- Place the Motion controller and servo amplifier in static electricity preventing vinyl bags and store.
- When storing for a long time, please contact with our sales representative. Also, execute a trial operation.
- When fumigants that contain halogen materials such as fluorine, chlorine, bromine, and iodine are used for disinfecting and protecting wooden packaging from insects, they cause malfunction when entering our products.

Please take necessary precautions to ensure that remaining materials from fumigant do not enter our products, or treat packaging with methods other than fumigation (heat method). Additionally, disinfect and protect wood from insects before packing products.

#### (4) Wiring

# 

- Correctly and securely wire the wires. Reconfirm the connections for mistakes and the terminal screws for tightness after wiring. Failing to do so may lead to run away of the servomotor.
- After wiring, install the protective covers such as the terminal covers to the original positions.
- Do not install a phase advancing capacitor, surge absorber or radio noise filter (option FR-BIF) on the output side of the servo amplifier.
- Correctly connect the output side (terminal U, V, W) and ground. Incorrect connections will lead the servomotor to operate abnormally.
- Do not connect a commercial power supply to the servomotor, as this may lead to trouble.
- Do not mistake the direction of the surge absorbing diode installed on the DC relay for the control signal output of brake signals, etc. Incorrect installation may lead to signals not being output when trouble occurs or the protective functions not functioning.

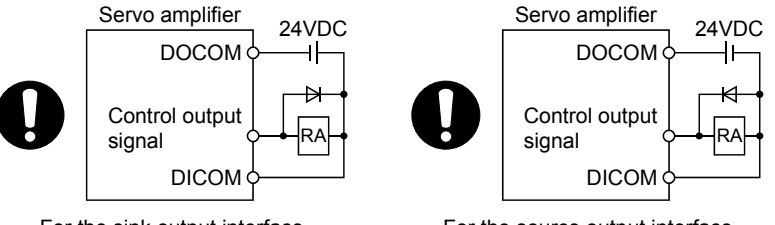

For the sink output interface

For the source output interface

- Do not connect or disconnect the connection cables between each unit, the encoder cable or PLC expansion cable while the power is ON.
- Securely tighten the cable connector fixing screws and fixing mechanisms. Insufficient fixing may lead to the cables coming off during operation.
- Do not bundle the power line or cables.

#### (5) Trial operation and adjustment

## 

- Confirm and adjust the program and each parameter before operation. Unpredictable movements may occur depending on the machine.
- Extreme adjustments and changes may lead to unstable operation, so never make them.
- When using the absolute position system function, on starting up, and when the Motion controller or absolute value motor has been replaced, always perform a home position return.
- Before starting test operation, set the parameter speed limit value to the slowest value, and make sure that operation can be stopped immediately by the forced stop, etc. if a hazardous state occurs.

#### (6) Usage methods

# 

- Immediately turn OFF the power if smoke, abnormal sounds or odors are emitted from the Motion controller, servo amplifier or servomotor.
- Always execute a test operation before starting actual operations after the program or parameters have been changed or after maintenance and inspection.
- Do not attempt to disassemble and repair the units excluding a qualified technician whom our company recognized.
- Do not make any modifications to the unit.
- Keep the effect or electromagnetic obstacles to a minimum by installing a noise filter or by using wire shields, etc. Electromagnetic obstacles may affect the electronic devices used near the Motion controller or servo amplifier.
- When using the CE Mark-compliant equipment, refer to the User's manual for the Motion controllers and refer to the corresponding EMC guideline information for the servo amplifiers, inverters and other equipment.
- Use the units with the following conditions.

| Item                              | Conditions                            |
|-----------------------------------|---------------------------------------|
| Input power                       | According to each instruction manual. |
| Input frequency                   | According to each instruction manual. |
| Tolerable momentary power failure | According to each instruction manual. |

#### (7) Corrective actions for errors

## 

- If an error occurs in the self-diagnosis of the Motion controller or servo amplifier, confirm the check details according to the instruction manual, and restore the operation.
- If a dangerous state is predicted in case of a power failure or product failure, use a servomotor with electromagnetic brakes or install a brake mechanism externally.
- Use a double circuit construction so that the electromagnetic brake operation circuit can be operated by emergency stop signals set externally.

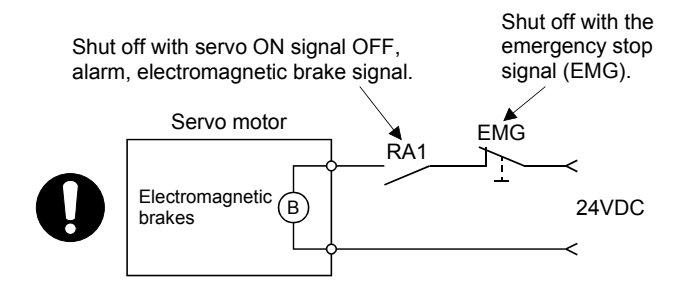

- If an error occurs, remove the cause, secure the safety and then resume operation after alarm release.
- The unit may suddenly resume operation after a power failure is restored, so do not go near the machine. (Design the machine so that personal safety can be ensured even if the machine restarts suddenly.)

### (8) Maintenance, inspection and part replacement

## 

- Perform the daily and periodic inspections according to the instruction manual.
- Perform maintenance and inspection after backing up the program and parameters for the Motion controller and servo amplifier.
- Do not place fingers or hands in the clearance when opening or closing any opening.
- Periodically replace consumable parts such as batteries according to the instruction manual.
- Do not touch the lead sections such as ICs or the connector contacts.
- Before touching the module, always touch grounded metal, etc. to discharge static electricity from human body. Failure to do so may cause the module to fail or malfunction.
- Do not directly touch the module's conductive parts and electronic components. Touching them could cause an operation failure or give damage to the module.
- Do not place the Motion controller or servo amplifier on metal that may cause a power leakage or wood, plastic or vinyl that may cause static electricity buildup.
- Do not perform a megger test (insulation resistance measurement) during inspection.
- When replacing the Motion controller or servo amplifier, always set the new module settings correctly.
- When the Motion controller or absolute value motor has been replaced, carry out a home position return operation using one of the following methods, otherwise position displacement could occur.

1) After writing the servo data to the Motion controller using programming software, switch on the power again, then perform a home position return operation.

- 2) Using the backup function of the programming software, load the data backed up before replacement.
- After maintenance and inspections are completed, confirm that the position detection of the absolute position detector function is correct.
- Do not drop or impact the battery installed to the module.
   Doing so may damage the battery, causing battery liquid to leak in the battery. Do not use the dropped or impacted battery, but dispose of it.
- Do not short circuit, charge, overheat, incinerate or disassemble the batteries.
- The electrolytic capacitor will generate gas during a fault, so do not place your face near the Motion controller or servo amplifier.
- The electrolytic capacitor and fan will deteriorate. Periodically replace these to prevent secondary damage from faults. Replacements can be made by our sales representative.
- Lock the control panel and prevent access to those who are not certified to handle or install electric equipment.
- Do not burn or break a module and servo amplifier. Doing so may cause a toxic gas.

#### (9) About processing of waste

When you discard Motion controller, servo amplifier, a battery (primary battery) and other option articles, please follow the law of each country (area).

## **≜**CAUTION

- This product is not designed or manufactured to be used in equipment or systems in situations that can affect or endanger human life.
- When considering this product for operation in special applications such as machinery or systems used in passenger transportation, medical, aerospace, atomic power, electric power, or submarine repeating applications, please contact your nearest Mitsubishi sales representative.
- Although this product was manufactured under conditions of strict quality control, you are strongly advised to install safety devices to forestall serious accidents when it is used in facilities where a breakdown in the product is likely to cause a serious accident.

#### (10) General cautions

• All drawings provided in the instruction manual show the state with the covers and safety partitions removed to explain detailed sections. When operating the product, always return the covers and partitions to the designated positions, and operate according to the instruction manual.

#### REVISIONS

| Print Date | *Manual Number | Revision      |
|------------|----------------|---------------|
| Jan., 2016 | L(NA)03123-A   | First edition |
|            |                |               |
|            |                |               |
|            |                |               |
|            |                |               |
|            |                |               |
|            |                |               |
|            |                |               |
|            |                |               |
|            |                |               |
|            |                |               |
|            |                |               |
|            |                |               |
|            |                |               |
|            |                |               |
|            |                |               |
|            |                |               |
|            |                |               |
|            |                |               |
|            |                |               |
|            |                |               |
|            |                |               |
|            |                |               |
|            |                |               |
|            |                |               |
|            |                |               |
|            |                |               |
|            |                |               |
|            |                |               |
|            |                |               |
|            |                |               |
|            |                |               |
|            |                |               |
|            |                |               |

\* The manual number is given on the bottom left of the back cover.

This manual confers no industrial property rights or any rights of any other kind, nor does it confer any patent licenses. Mitsubishi Electric Corporation cannot be held responsible for any problems involving industrial property rights which may occur as a result of using the contents noted in this manual.

© 2016 MITSUBISHI ELECTRIC CORPORATION

## <Guide Book Configuration>

This document is composed of the following parts.

#### CONTENTS

SAFETY PRECAUTIONS DOCUMENT STRUCTURE

#### Section 1. PROCEDURE FOR SWITCHING TO ADVANCED SYNCHRONOUS CONTROL

This chapter explains the procedure for switching to advanced synchronous control.

#### Contents

| Safety Precautions                                                 | A- 1 |
|--------------------------------------------------------------------|------|
| Revisions                                                          | A-11 |
| Guide Book Configuration                                           | A-12 |
| Contents                                                           | A-13 |
| Section 1. PROCEDURE FOR SWITCHING TO ADVANCED SYNCHRONOUS CONTROL | 1- 1 |
| 1. OVERVIEW                                                        | 1- 1 |
| 1.1 Target Model and Version                                       | 1- 1 |
| 1.2 Outlined Diagram                                               | 1- 2 |
| 2. PROCEDURE FOR PARAMETER CONVERSION BY ENGINEERING TOOL          | 1- 3 |
| 3. PROGRAM REVISION DETAILS AND REPLACEMENT METHODS                | 1- 7 |
| 3.1 Details of the Program Revision Table                          | 1- 7 |
| 3.2 Program Replacement Details                                    | 1- 8 |
| 3.3 Other Changes and Precautions                                  | 1-31 |
| RELEVANT DOCUMENTS                                                 | 1-32 |
| Relevant Manuals                                                   | 1-32 |

# MEMO

| <br> |
|------|
| <br> |
|      |
|      |
|      |
|      |
| <br> |
|      |
|      |
| <br> |
|      |
|      |
|      |
|      |
| <br> |
|      |
|      |
|      |
|      |
| <br> |
|      |
|      |
|      |
| <br> |
|      |

#### 1. OVERVIEW

This document describes the method and details to change the MELSEC Q-series Motion controller synchronous control function SV22 from a mechanical system program (Virtual mode switching method) to the synchronous control parameters (Advanced synchronous control method). Chapter 2 gives details of parameter conversion by engineering tool to change the mechanical system program to the advanced synchronous control.

Chapter 3 gives the details of required program revision. Change the program as needed according to this chapter.

#### 1.1 Target Models and Version

- Target models for conversion

| SV22 (Virtual mode switching metho                                                                                     | od) – Mechanical system program                                                                                                    |
|----------------------------------------------------------------------------------------------------|----------------------------------------------------------------------------------------------------|
| <u>- A series</u><br>(DOS version/Windows version)<br>A171SHCPU<br>A172SHCPU<br>A173UHCPU<br>A273UHCPU<br>A273UHCPU-S3 | <u>- Q series</u><br>( <u>MT Developer/MT Developer2</u> )<br>Q172CPU/Q173CPU<br>Q172HCPU/Q173HCPU<br>Q172DCPU/Q173DCPU/Q170MCPU<br>Q172DSCPU/Q173DSCPU<br>Q170MSCPU/Q170MSCPU-S1 |
|                                                                                                    |                                                                                                    |
| SV22 (Advanced synchronous contr                                                                                       | ol method) – Synchronous control parameter                                                                                                    |
| - Q series                                                                                                    |                                                                                                    |

(MT Developer2 only) Q172DSCPU/Q173DSCPU Q170MSCPU/Q170MSCPU-S1

- Supported version

MELSOFT MT Works2 version 1.68W or later

Reflected to the synchronous control parameter

#### 1.2 Outlined Diagram

All the data contained in the mechanical system program page are converted to synchronous control parameters for the advanced synchronous control.

- Module configuration of mechanical system
- Parameters for each module of mechanical system

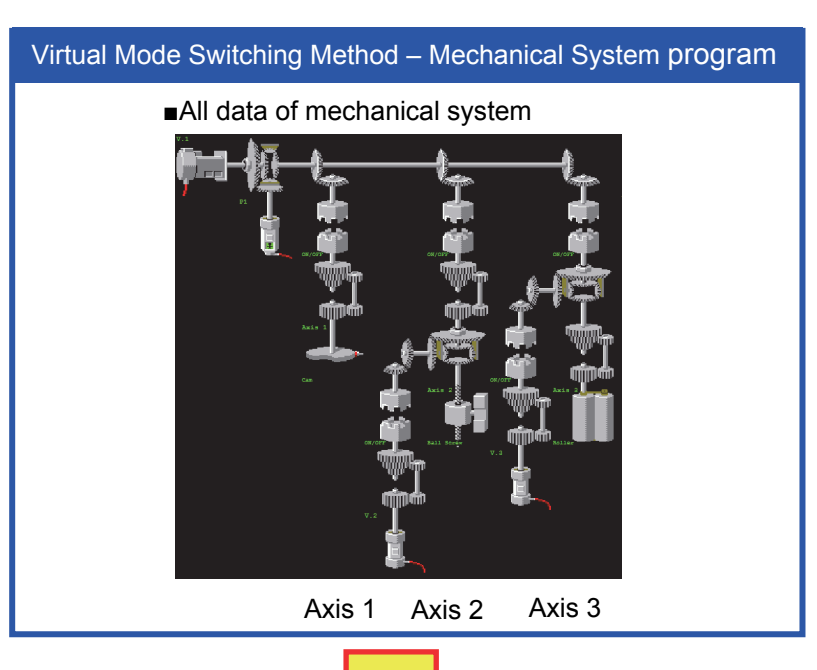

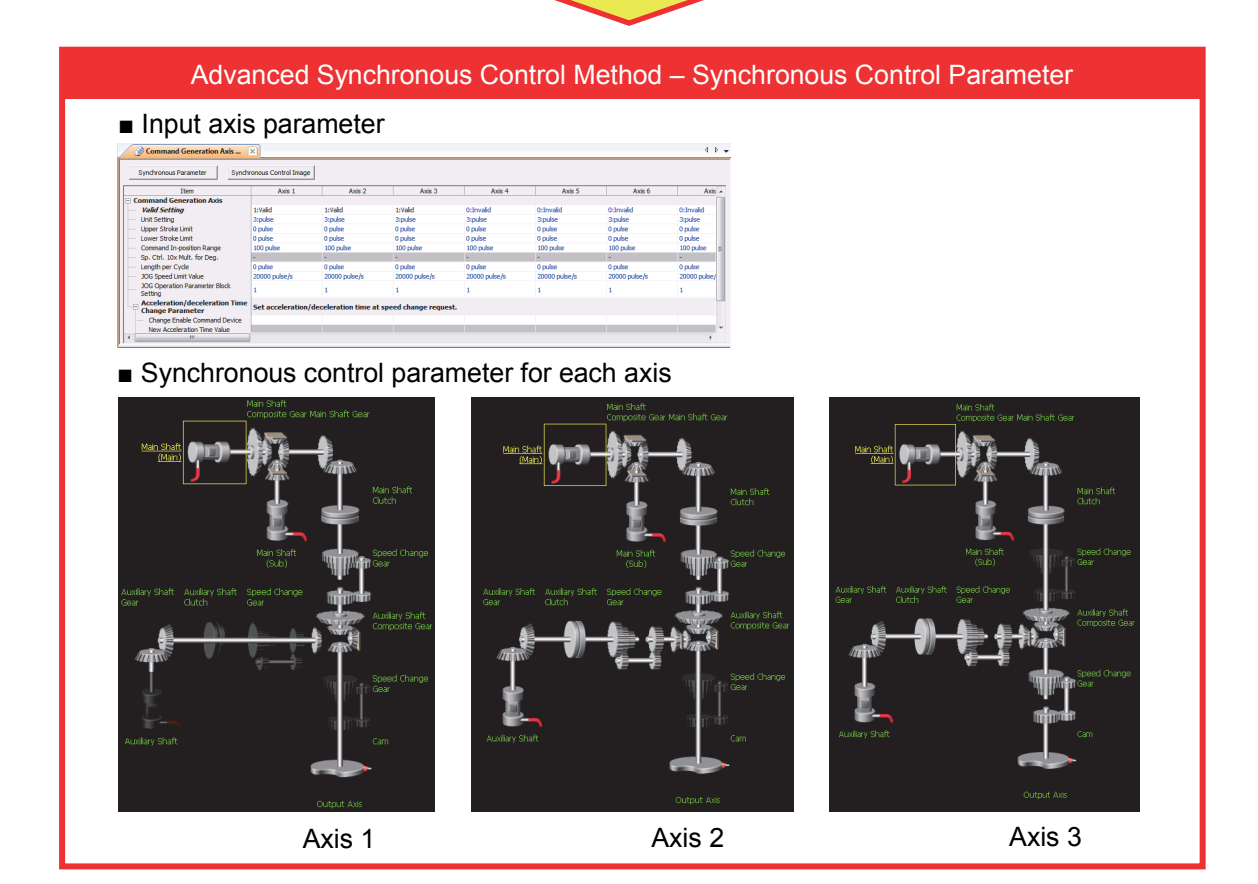

#### 2. PROCEDURE FOR PARAMETER CONVERSION BY ENGINEERING TOOL

The Parameter diversion/conversion function of MELSOFT MT Works2 automatically converts the parameters. However, some of the programs and parameters cannot be converted, so be sure to review them individually. (Refer to Chapter 3.)

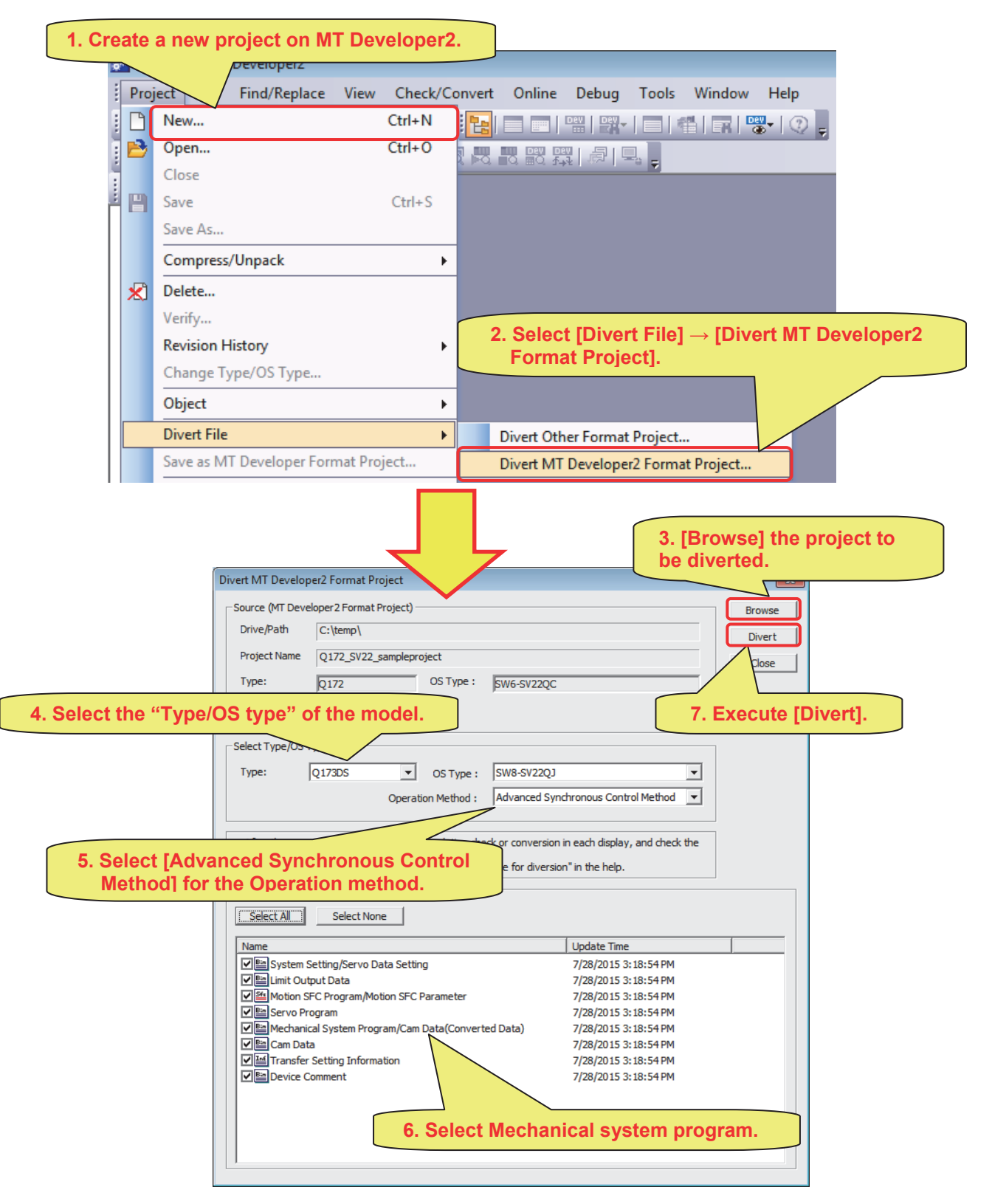

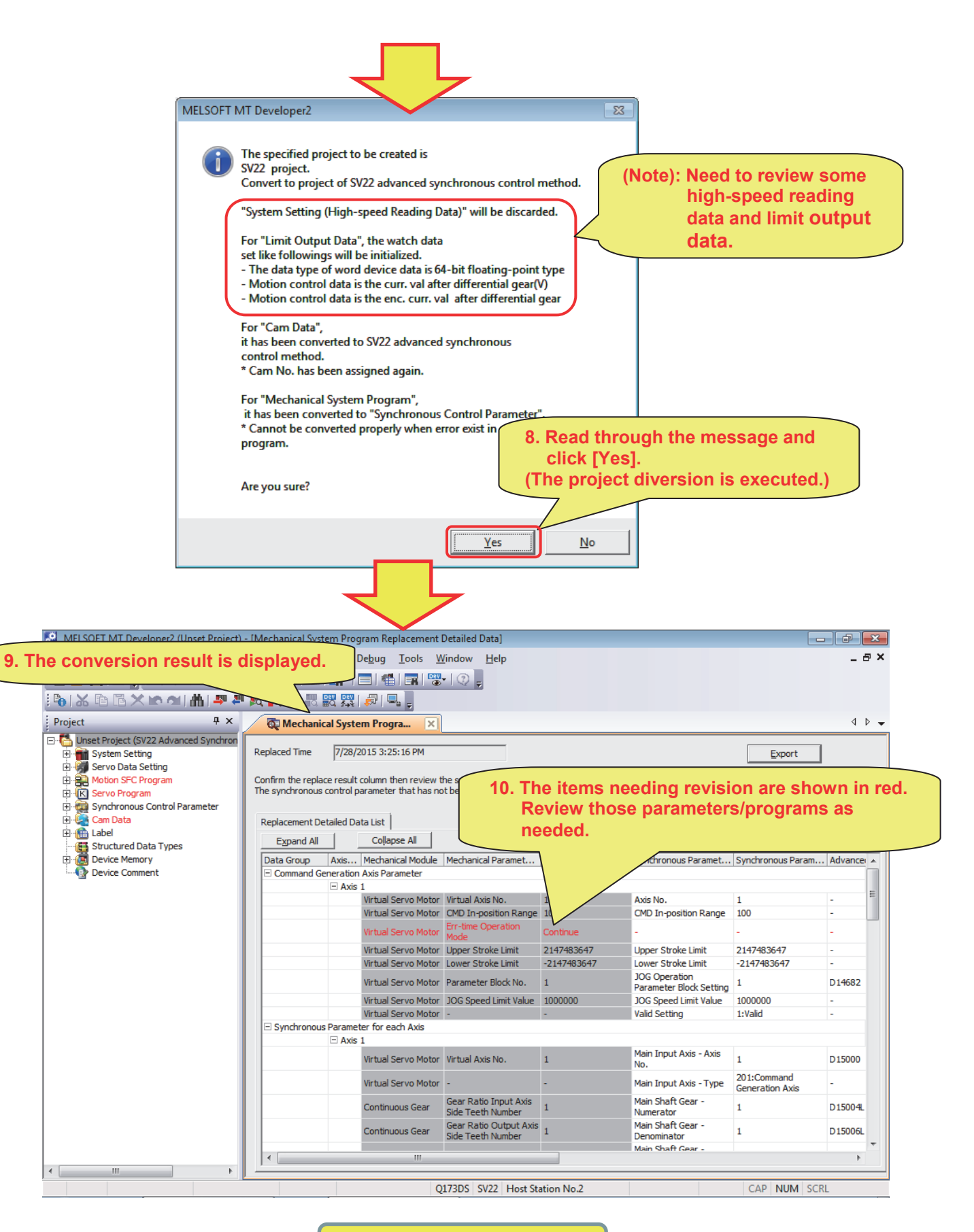

**Diversion is completed.** 

(Information) When you check the parameter conversion result later

The mechanical system program replacement detailed data cannot be opened again once closing them. When you want to check them later, it can be opened in Excel, etc. by exporting the detailed data.

The exporting and checking method for those data are as follows.

(1) Exporting the mechanical system program replacement detailed data

Click [Export] on the [Mechanical System Program Replacement Detailed Data] window. Input the file name on the Exporting into CSV file dialog, and click [Save].

| MELSOFT MT Developer2 (Unset Project)                                                                                                    | - [Mechanical System Program Replacement Detailed Data]                                                                                                    |                           |                                                                                                    |                                                         | X   |
|----------------------------------------------------------------------------------------------------|----------------------------------------------------------------------------------------------------|---------------------------|----------------------------------------------------------------------------------------------------|---------------------------------------------------------|-----|
| Project Edit Find/Replace View Cl                                                                                                    | neck/Convert Online Debug Tools Window Help                                                                                                    |                           |                                                                                                    | - ē                                                     | ×   |
| i 🗅 🖻 💾 🖉 📜 i 🔍 👎 🐅 🔟 📜 i                                                                                                    | 달 🚍 🔤 ! 📽 ! 😰 ! 🖷 ! 🥵 ! 😨 ! 😨 ! 😨 !                                                                                                    |                           |                                                                                                    |                                                         |     |
| 🚯 🔏 🖻 🗟 🗙 🗠 🗠 🛗 🚚 🖉                                                                                                    | - Re R R R R R R R - R R R R R R R R R R                                                                                                    |                           |                                                                                                    |                                                         |     |
| Project # ×                                                                                                    | The Mechanical System Program 🔀                                                                                                    |                           |                                                                                                    | 4 0                                                     | ▶ - |
| Conset Fregert (SV22 Advanced Synchron     System Setting     System Setting     System Setting     System Setting     Synchronous Control Parameter     Synchronous Control Parameter     Label     Label     Label     Structured Data Types     Device Comment | Replaced Time       7/28/2015 3:25:16 PM         Confirm the replace result column then review the synchronous control parameter and project when necessary. The synchronous control parameter that has not been recorded in this data is specified in initial value.         Image: Save in:       Image: Save in:         Image: Save in:       Image: Save in:         Image: Save in:       Image: Save in:         Image: Save in:       Image: Save in:         Image: Save in:       Image: Save in:         Image: Save in:       Image: Save in:         Image: Save in:       Image: Save in:         Image: Save in:       Image: Save in:         Image: Save in:       Image: Save in:         Image: Save in:       Image: Save in:         Image: Save in:       Image: Save in:         Image: Save in:       Image: Save in:         Image: Save in:       Image: Save in:         Image: Save in:       Image: Save in:         Image: Save in:       Save in:         Image: Save in:       Save in:         Image: Save in:       Save in:         Image: Save in:       Save in:         Image: Save in:       Save in:         Image: Save in:       Save in:         Image: Save in:       Save in:         Image: Save in:       S | ge<br>ing<br>e<br>s<br>be | Export<br>Display, Al<br>Synchronous Param<br>1<br>100<br>21-<br>2147483647<br>2147483647<br>1<br>1000000<br>1:Valid<br>1<br>201:Command<br>Generation Axis<br>1 | Items  Items  Advance  D14682 D15000 - D15000 - D150004 | A   |
|                                                                                                    | Save as type: CSV File(*.csv)  Cancel                                                                                                    |                           | 1                                                                                                    | D15006L                                                 | -   |

- (2) Opening the exported file (by Excel, etc.)
  - 1. Open the saved data in (1).

When opening it, the raw width settings, etc. are initialized. Adjust them as needed.

| 🔣   🖵 🤊 🕶 🖓 🖛 🖓 🖛 🖓 🖛                                                                                                    |                                      |                                                     |                                                                 |                                |               |                                               |                                                                                     |                                             |
|----------------------------------------------------------------------------------------------------|--------------------------------------|-----------------------------------------------------|-----------------------------------------------------------------|--------------------------------|---------------|-----------------------------------------------|-------------------------------------------------------------------------------------|---------------------------------------------|
| File Home Insert                                                                                                    | Page Layout Form                     | ulas Data Review                                    | View                                                            |                                |               |                                               | ۵ (                                                                                 | 3 🖬 🗆 🕄                                     |
| From Access<br>From Web<br>From Other<br>From Text<br>Get External Data                                                             | Existing<br>Connections              | Connections<br>Properties<br>Edit Links<br>rections | Filter & Clear<br>Filter & Reapply<br>Advanced<br>Sort & Filter | Text to Remo<br>Columns Duplic | Data<br>Tools | ta Validation<br>nsolidate<br>nat-If Analysi: | <ul> <li>→ Gro</li> <li>↓ Ung</li> <li>↓ Ung</li> <li>↓ Sub</li> <li>Out</li> </ul> | oup * 바를<br>group * 크릴<br>ototal<br>tline 도 |
| C13 -                                                                                                    | f <sub>x</sub>                       |                                                     |                                                                 |                                |               |                                               |                                                                                     | •                                           |
| A                                                                                                    | В                                    | С                                                   | D                                                               | E                              | F             | G                                             | н                                                                                   | 1                                           |
| 13 Confirm the replace res                                                                                                    | sult column the <mark>n revie</mark> | w the synchronous cont                              | rol parameter and pr                                            | oject when neo                 | essary.       |                                               |                                                                                     |                                             |
| 14 The synchronous contro                                                                                                    | ol parameter that has r              | not been recorded in thi                            | s data is specified in                                          | initial value.                 |               |                                               |                                                                                     |                                             |
| 15                                                                                                    |                                      |                                                     |                                                                 |                                |               |                                               |                                                                                     |                                             |
| 16 <replacement detailed<="" td=""><td>d Data&gt;</td><td></td><td></td><td></td><td></td><td></td><td></td><td></td></replacement> | d Data>                              |                                                     |                                                                 |                                |               |                                               |                                                                                     |                                             |
| 17 Data Grou Command Ge                                                                                                    | eneration Axis Parame                | ter                                                 |                                                                 |                                |               |                                               |                                                                                     |                                             |
| 18 [Virtual A: [Mechanical                                                                                                    | Module] [Mech:                       | anical Parameter Setting                            | ; [Mechanical Param                                             | [Synchronous                   | [Synchron     | [Advanced                                     | [Replace F                                                                          | Result]                                     |
| 19 1 Virtual Servo                                                                                                    | Motor Virtual                        | Axis No.                                            | 1                                                               | Axis No.                       | 1             | -                                             | Already Re                                                                          | eplaced                                     |
| 20 1 Virtual Servo                                                                                                    | Motor CMD Ir                         | n-position Range                                    | 100                                                             | CMD In-positio                 | 100           | -                                             | Already Re                                                                          | eplaced                                     |
| 21 1 Virtual Servo                                                                                                    | Motor Err-tim                        | e Operation Mode                                    | Continue                                                        | -                              | -             | -                                             | No Replac                                                                           | e Target                                    |
| 22 1 Virtual Servo                                                                                                    | Motor Upper                          | Stroke Limit                                        | 2147483647                                                      | Upper Stroke L                 | 2.15E+09      | -                                             | Already Re                                                                          | eplaced                                     |
| 23 1 Virtual Servo                                                                                                    | Motor Lower                          | Stroke Limit                                        | -2147483647                                                     | Lower Stroke L                 | -2.1E+09      | -                                             | Already Re                                                                          | eplaced                                     |
| 24 1 Virtual Servo                                                                                                    | Motor Param                          | eter Block No.                                      | 1                                                               | JOG Operatior                  | 1             | D14682                                        | Already Re                                                                          | eplaced                                     |
| 25 1 Virtual Servo                                                                                                    | Motor JOG Sp                         | eed Limit Value                                     | 1000000                                                         | JOG Speed Lirr                 | 1000000       | -                                             | Already Re                                                                          | eplaced                                     |
| 26 1 Virtual Servo                                                                                                    | Motor -                              |                                                     | -                                                               | Valid Setting                  | 1:∨alid       | -                                             | Already Re                                                                          | eplaced                                     |

2. Optimization of displayed items

Select the [Replacement Detailed Data] portion on the sheet, and enable the Filter function (auto filter) of Excel.

| X  | <b>9</b> • <b>1</b>                                                                                                    | (≝ -   <del>-</del>                          |                            |                             |                                 | Temp - 1                | Microsoft   | Excel                               |                                |                    |                                               |                                         | • **                                                   |
|----|----------------------------------------------------------------------------------------------------|----------------------------------------------|----------------------------|-----------------------------|---------------------------------|-------------------------|-------------|-------------------------------------|--------------------------------|--------------------|-----------------------------------------------|-----------------------------------------|--------------------------------------------------------|
|    | File H                                                                                                    | ome Insert                                   | Page Layo                  | out Formulas                | Data                            | Review                  | View        |                                     |                                |                    |                                               | ~ (                                     | ) — @ X                                                |
|    | From Acces<br>From Web<br>From Text                                                                                                    | s From Other<br>Sources *<br>et External Dat | Existing<br>Connections    | Refresh<br>All + Connection | ections 2<br>erties 2<br>inks 2 | Sort                    | Filter      | 📡 Clear<br>🦕 Reapply<br>🌽 Advanced  | Text to Ren<br>Columns Dupl    | nove<br>icates 👺 W | ita Validatior<br>insolidate<br>hat-If Analys | n ▼ 🔿 Gro<br>↓ Ung<br>is ▼ 🗰 Sub<br>Out | up * $\Phi_{3}^{*}$<br>group * $\Xi_{3}^{*}$<br>itotal |
|    | A18                                                                                                    | -                                            | (= <b>f</b> s              | [Virtual Axis I             | No.]                            |                         | Filter (C   | trl+Shift+L)                        |                                | 1                  |                                               |                                         | ~                                                      |
|    | A                                                                                                    |                                              | в                          | С                           |                                 |                         | Enable      | filtering of th                     | e selected                     | F                  | G                                             | н                                       | 1 5                                                    |
| 12 | Replace                                                                                                    | ment Detaile                                 | ed Data Expl               | anation≻                    |                                 |                         | cells.      |                                     |                                |                    |                                               |                                         | -                                                      |
| 13 | Confirm t                                                                                                    | he replace r                                 | esult columr               | n then review the           | e synchroni<br>een record       | ous contr<br>ed in this | Once the an | iltering is turn<br>row in the colu | ied on, click<br>Imn header to | essary.            |                                               |                                         |                                                        |
| 15 | 1112 5 , 110                                                                                                    |                                              | the parameter              |                             |                                 |                         | choos       | e a filter for th                   | e column.                      |                    |                                               |                                         |                                                        |
| 16 | <replace< td=""><td>ment Detaile</td><td>ed Data&gt;</td><td></td><th></th><td></td><td>🕜 Pre</td><td>ss F1 for more</td><td>help.</td><td></td><td></td><td></td><td></td></replace<> | ment Detaile                                 | ed Data>                   |                             |                                 |                         | 🕜 Pre       | ss F1 for more                      | help.                          |                    |                                               |                                         |                                                        |
| 17 | Data Gro                                                                                                    | Command                                      | Generation A               | Axis Parameter              |                                 |                         |             |                                     |                                |                    |                                               |                                         |                                                        |
| 18 | [Virtual A                                                                                                    | [Mechanica                                   | al Module]                 | [Mechanical Para            | meter Sett                      | in [Mech                | anical P    | a[Synchrono                         | ous Parameter                  | s[Synchro          | n [Advance                                    | Replace F                               | Result]                                                |
| 19 | :                                                                                                    | . Virtual Ser                                | vo Motor                   | Virtual Axis No.            |                                 |                         | 1           | Axis No.                            |                                | :                  | 1 -                                           | Already R                               | eplaced                                                |
| 20 |                                                                                                    | . Virtual Ser                                | vo Motor                   | CMD In-position             | Range                           |                         | 100         | CMD In-po:                          | sition Range                   | 10                 | ) -                                           | Already R                               | eplaced                                                |
| 21 |                                                                                                    | . Virtual Ser                                | vo Motor                   | Err-time Operati            | on Mode                         | Contin                  | nue         | -                                   |                                |                    | -                                             | No Replac                               | e Target                                               |
| 22 |                                                                                                    | . Virtual Ser                                | vo Motor                   | Upper Stroke Lin            | it                              | 214                     | 17483647    | Upper Stro                          | ke Limit                       | 2.15E+0            | 9 -                                           | Already R                               | eplaced                                                |
| 23 |                                                                                                    | . Virtual Seri                               | vo Motor                   | Lower Stroke Lin            | iit<br>                         | -214                    | 17483641    | Lower Stro                          | ke Limit                       | -2.1E+0            | 9 -                                           | Already R                               | eplaced                                                |
| 24 |                                                                                                    | Virtual Ser                                  | vo iviotor                 | Parameter Block             | ND.                             |                         | 1000000     | JOG Operat                          | tion Paramete                  | 100000             | L D14682                                      | Already R                               | epiaced                                                |
| 25 |                                                                                                    | Virtual Ser                                  | VU MULUR .                 | JOG speed Limit             | value                           |                         | 1000000     | Valial Catti                        | Limit value                    | 100000             | J -                                           | Already R                               | epiaced                                                |
| 20 | Doto Gro                                                                                                    | . Cunchronou                                 | vo Motor                   | -<br>rfor oach Avic         |                                 |                         |             | vanu setti                          | ng                             | 1.Vallu            |                                               | Aneauyro                                | epraceu                                                |
| 27 | Coutput.                                                                                                    | Mechanics                                    | us Faraniece<br>al Modulo] | Mechanical Pars             | motor Sott                      | in Mach                 | anical P    | Synchrone                           | us Parameter                   | ([Synchro          | n [Advance                                    | (Replace P                              | Pocult1                                                |
| 20 | Coupaci                                                                                                    | Virtual Seri                                 | vo Motor                   | Virtual Axis No             | inclui occi                     | Infineer                | 1           | Main Innut                          | Axis - Axis No                 | 1 .                | D15000                                        | Already R                               | enlaced                                                |
| 30 |                                                                                                    | Virtual Ser                                  | vo Motor                   | -                           |                                 |                         |             | Main Input                          | Axis - Type                    | 201:Com            | r -                                           | Already R                               | eplaced                                                |
| 31 |                                                                                                    | Continuou                                    | s Gear                     | Gear Ratio Input            | Axis Side T                     | ee                      | 1           | Main Shaft                          | Gear - Numer                   | a                  | L D15004L                                     | Already R                               | eplaced                                                |
| 32 |                                                                                                    | . Continuou:                                 | s Gear                     | Gear Ratio Outpu            | it Axis Side                    | т                       | 1           | Main Shaft                          | Gear - Denom                   | ii :               | L D15006L                                     | Already R                               | eplaced                                                |
| 33 | :                                                                                                    | Continuous                                   | s Gear                     | Rotation Directio           | in                              | Forwa                   | rd          | Main Shaft                          | Gear - Numer                   | a :                | L D15004L                                     | Already R                               | eplaced                                                |
| 34 | 1                                                                                                    | . Clutch (Mai                                | in Shaft Side              | Clutch ON/OFF C             | ommand D                        | e\M320                  |             | -                                   |                                |                    | M11680                                        | Review th                               | e device N                                             |
| 35 | :                                                                                                    | . Clutch (Mai                                | in Shaft Side              | Clutch Type                 |                                 | Direct                  | Clutch      | Main Shaft                          | Clutch Smoot                   | h 0:Direct         | D15018                                        | Already R                               | eplaced 🖕                                              |
| н  | I F H Te                                                                                                    | mp 😰                                         |                            |                             |                                 |                         |             | 1                                   |                                |                    |                                               |                                         | •                                                      |
| Re | ady                                                                                                    |                                              |                            |                             | Au                              | erage: 540              | 60.21622    | Count: 154                          | Sum: 2000228                   |                    | <u> </u>                                      | Э – – С                                 | ÷.,                                                    |

3. Switching the displayed items

The displayed items can be switched by filtering the [Replacement result] raw.

e.g.) Removing a check from the [Already Replaced] box enables to display only the items needing revision.

| 🗶 i 🛃 🕨                                                                                                    | <b>⊮) -</b> (≌ -   <del>-</del>                                       |                               | Temp - Microsoft     | Excel                               |                 |                    |                                               |                                             | _                                                                 |                                              |
|----------------------------------------------------------------------------------------------------|-----------------------------------------------------------------------|-------------------------------|----------------------|-------------------------------------|-----------------|--------------------|-----------------------------------------------|---------------------------------------------|-------------------------------------------------------------------|----------------------------------------------|
| File                                                                                                    | Home Insert Page L                                                    | yout Formulas Data            | Review View          |                                     |                 |                    |                                               |                                             | 6                                                                 | 2 🖷 🗆 🕥                                      |
| From From From                                                                                                    | Access<br>Web<br>From Other<br>Text<br>Sources +<br>Get External Data | Refresh<br>All + © Edit Links | Sort Sort & Filter   | K Clear<br>Reapply<br>Advanced<br>r | Text t<br>Colum | o Remo             | Dat<br>Dat<br>Dat<br>ates by Wh<br>Data Tools | a Validation<br>nsolidate<br>at-If Analysis | <ul> <li>✓ I Gri</li> <li>I Un</li> <li>Su</li> <li>Ou</li> </ul> | oup * *]<br>group * =]<br>btotal<br>itline 5 |
|                                                                                                    | G21 👻 🦱                                                               | f <sub>x</sub> -              |                      |                                     |                 |                    |                                               |                                             |                                                                   | ~                                            |
|                                                                                                    | A B                                                                   | С                             | D                    |                                     | E               |                    | F                                             | G                                           | н                                                                 |                                              |
| 12 <rep< td=""><td>placement Detailed Data Ex</td><td>planation&gt;</td><td></td><td></td><td></td><td></td><td></td><td></td><td></td><td></td></rep<> | placement Detailed Data Ex                                            | planation>                    |                      |                                     |                 |                    |                                               |                                             |                                                                   |                                              |
| 13 Conf                                                                                                    | firm the replace result colu                                          | nn then review the synchron   | ous control param    | eter and pro                        | ject w          | hen nec            | essary.                                       |                                             |                                                                   |                                              |
| 14 The                                                                                                    | synchronous control param                                             | eter that has not been record | ed in this data is s | pecified in ir                      | nitial v        | /alue.             |                                               |                                             |                                                                   |                                              |
| 15                                                                                                    |                                                                       |                               |                      |                                     |                 |                    |                                               |                                             |                                                                   |                                              |
| 16 <rep< td=""><td>placement Detailed Data&gt;</td><td></td><td></td><td></td><td></td><td></td><td></td><td></td><td></td><td></td></rep<>             | placement Detailed Data>                                              |                               |                      |                                     |                 |                    |                                               |                                             |                                                                   |                                              |
| 17 Data                                                                                                    | a Grou Command Generatio                                              | n Axis Parameter              | -                    |                                     | _               |                    | _                                             |                                             |                                                                   |                                              |
| 18 [Virt                                                                                                    | tua 💌 [Mechanical Module]                                             | [Mechanical Parameter Set     | [Mechanical]         | [Synchronol                         | Para            | amet 💌             | [Synchr -                                     | [Advan] 🔻                                   | [Replad 🔻                                                         | Result]                                      |
| 19                                                                                                    | 1 Virtual Servo Motor                                                 | Virtual Axis No.              | 1                    | Axis No.                            | Ż↓              | Sort A to          | 2                                             |                                             |                                                                   | eplaced                                      |
| 20                                                                                                    | 1 Virtual Servo Motor                                                 | CMD In-position Range         | 100                  | CMD In-posi                         | Â↓              | S <u>o</u> rt Z to | A                                             |                                             |                                                                   | eplaced                                      |
| 21                                                                                                    | 1 Virtual Servo Motor                                                 | Err-time Operation Mode       | Continue             | -                                   |                 | Sor <u>t</u> by C  | olor                                          |                                             |                                                                   | e larget                                     |
| 22                                                                                                    | 1 Virtual Servo Motor                                                 | Opper Stroke Limit            | 2147483647           | Opper Strok                         | $\mathbb{R}$    | <u>C</u> lear Filt | er From "[Re                                  | place Result]                               | r -                                                               | eplaced                                      |
| 23                                                                                                    | 1 Virtual Servo Motor                                                 | Lower Stroke Limit            | -214/48364/          | Lower Strok                         |                 | Filter by          | Color                                         |                                             | Þ                                                                 | eplaced                                      |
| 24                                                                                                    | 1 Virtual Servo Motor                                                 | Parameter Block NU.           | 100000               | JOG Operati                         |                 | Text <u>F</u> ilte | rs                                            |                                             |                                                                   | epiaced                                      |
| 25                                                                                                    | 1 Virtual Servo Motor                                                 |                               | -                    | Valid Sattin                        |                 | Search             |                                               |                                             | 0                                                                 | anlaced                                      |
| 27 Data                                                                                                    | a Grou Synchronous Parame                                             | er for each Axis              |                      | Vana Secting                        | 8               |                    | ala an AllA                                   |                                             | ~                                                                 |                                              |
| 28 [Out                                                                                                    | tput A [Mechanical Module]                                            | [Mechanical Parameter Set     | tin (Mechanical Pa   | Synchronou                          |                 |                    | lovement Am                                   | ount/Rev." ol                               | f servo (                                                         | Result1                                      |
| 29                                                                                                    | 1 Virtual Servo Motor                                                 | Virtual Axis No.              | 1                    | Main Input A                        | Δ               | 🗹 "N               | Jumber of Pul                                 | ses/Rev." of :                              | servo da                                                          | eplaced                                      |
| 30                                                                                                    | 1 ∨irtual Servo Motor                                                 |                               |                      | Main Input A                        | Δ               |                    | eplace Resul                                  | t)                                          | =                                                                 | eplaced                                      |
| 31                                                                                                    | 1 Continuous Gear                                                     | Gear Ratio Input Axis Side T  | 'eε 1                | Main Shaft (                        | 3               | ✓ AI               | ready Replac<br>5 Replace Tar                 | ed<br>net                                   |                                                                   | eplaced                                      |
| 32                                                                                                    | 1 Continuous Gear                                                     | Gear Ratio Output Axis Side   | e Ti 1               | Main Shaft (                        | 3               | R                  | eview the dev                                 | vice No. of pro                             | ogram. 📃                                                          | eplaced                                      |
| 33                                                                                                    | 1 Continuous Gear                                                     | Rotation Direction            | Forward              | Main Shaft (                        | 3               | R                  | eview the dev                                 | vice No. of pro                             | ogram. (                                                          | eplaced                                      |
| 34                                                                                                    | 1 Clutch (Main Shaft Si                                               | le Clutch ON/OFF Command D    | ev M320              | -                                   |                 | . Se               | et in the "Tor                                | que Limit Valu                              | e" of par 🚽                                                       | e device N                                   |
| 35                                                                                                    | 1 Clutch (Main Shaft Si                                               | le Clutch Type                | Direct Clutch        | Main Shaft (                        | 0               | <                  |                                               |                                             | - F                                                               | eplaced 🖕                                    |
|                                                                                                    | Temp                                                                  |                               |                      |                                     |                 |                    |                                               |                                             | Cancel                                                            | •                                            |
| Ready                                                                                                    |                                                                       |                               |                      |                                     |                 |                    |                                               |                                             | - curreer                                                         | ÷ .;;                                        |

#### 3. CHANGES IN PROGRAM DETAILS AND REPLACEMENT METHODS

Some items of the mechanical system program cannot be converted to the advanced synchronous control parameter due to specification differences. (Since not all of the items correspond to the parameter one by one, those items cannot be automatically converted.) Review the items unable to be automatically converted according to this chapter.

#### 3.1 Details of the Program Revision Table

The following table chart explains the necessary revision. The details are as follows.

- 1. Item No.
- 2. Items needing revision
- 3. Target (To check whether the item needs revision)
- 4. Differences between the mechanical system and the advanced synchronous control
- 5. Revision procedure
- 6. Remarks

| Device No.: | Real mode only                     | For device No., such as        |
|-------------|------------------------------------|--------------------------------|
|             | Virtual mode only                  | "M3200+20n", the "n" indicates |
|             | Advanced synchronous control, etc. | axis No. 1 to 32 (n= 0 to 31). |

| No.                | 1 | Item | 2. |
|--------------------|---|------|----|
| Target             |   |      | 3. |
| Changes            |   |      | 4. |
| Replacement method |   |      | 5. |
| Remarks            |   |      | 6. |

## 3.2 Program Revision Details

| No.                | 1                                                                                                    | Item                                                                                                    | Error/Warning                                                                                                    |  |  |  |  |  |
|--------------------|----------------------------------------------------------------------------------------------------|----------------------------------------------------------------------------------------------------|----------------------------------------------------------------------------------------------------|--|--|--|--|--|
| Target             | Error-t<br>When<br>(Defau                                                                                                    | ime Ope<br>[Clutch<br>ılt: "Cont                                                                                                    | erration Mode :       Virtual Servo Motor         OFF] is used.       Virtual Axis No.         tinue")       Command In-position Range       100[pulse]         Err-time Operation Mode       Clutch OFF         Stroke Limit       0[pulse]         JOG Operation-Mode       0[pulse]         JOG Operation-Mode       0[pulse]         JOG Operation-Mode       0[pulse]         JOG Operation-Mode       0[pulse]         JOG Operation-Mode       0[pulse]         JOG Operation-Mode       0[pulse]         JOG Operation-Mode       0[pulse]         JOG Speed Limit Value       0[pulse]         JOG Speed Limit Value       20000[pulse/s]                                                                                                    |  |  |  |  |  |
| Changes            | In the advanced synchronous control, there is the command generation axis equivalent to the virtual axis of the mechanical system, however, "Error-time Operation Mode" does not correspond to any item. In case a major error occurs, the operation will continue. |                                                                                                    |                                                                                                    |  |  |  |  |  |
| Replacement method | Create<br>A majo<br>stops of<br>When<br>auxilia<br>(When<br>auxilia<br>(When<br>auxilia<br>(Note)<br><prog<br>The prog<br/>The prog<br/>The prog</prog<br>                                                                                                    | an add<br>or error o<br>output a<br>an imme<br>ry shaft<br>P<br>P<br>P<br>P<br>P<br>P<br>P<br>P<br>P<br>P<br>P<br>P<br>P<br>P<br>P<br>P<br>P<br>P<br>P | itional Motion SFC program.<br>code is stored to D7+201. When D7+201 is not "0", a Motion SFC program which<br>xes using clutch is additionally required.<br>ediate stop is performed in the advanced synchronous control, set "[Pr.419] Composite<br>gear D15025+1501" to [0: No input]. (Refer to the program example below.)<br><b>Advanced</b><br><b>Source</b><br><b>Source</b><br><b></b> |  |  |  |  |  |
| Remarks            | Axes of There                                                                                                    | cannot b<br>fore, the                                                                                                    | e detached immediately using clutch in "One-shot OFF" or "Address mode".<br>composite auxiliary shaft gear is required to detach axes.                                                                                                    |  |  |  |  |  |

| No.             | 2                                                                                                    | Item |  |  | Error/Warning |  |  |  |  |
|-----------------|----------------------------------------------------------------------------------------------------|------|--|--|---------------|--|--|--|--|
| Target          | Operation on Servo Error:<br>When "Return to real mode" is used.<br>(Default: "Return to real mode")<br>Mechanical system<br>Mechanical system                                                                                                    |      |  |  |               |  |  |  |  |
| Changes         | In the advanced synchronous control, "Error-time Operation Mode" does not correspond to any item.<br>When a servo error occurs, "[St.380] Synchronous control M10880+n" is turned OFF for only the<br>target axes. After the stop processing of output axes, the synchronous control ends when the Start<br>accept flag M2001+n is turned OFF. Other input/output axes continue the synchronous control.<br>(Refer to "2.3 Stop Operation of Output Axis" of the SV22 Programming Manual (Advanced<br>Synchronous Control) [type Q173D(S)/Q173D(S)].)                                                                                                    |      |  |  |               |  |  |  |  |
| Revision method | Synchronous Control) [type Q173D(S)/Q173D(S)].) Create an additional Motion SFC program. When a servo error is detected, the Servo error detection M2408+20n is turned ON. When M2408+20n is turned ON, a Motion SFC program to immediately stop all synchronized output axes (*) and release the synchronous control is additionally required. When performing a rapid stop on other output axes, turn the rapid stop command M3201+20n ON. Turn ON the Command generation axis rapid stop command M10961+20n to stop command generation axes. When the Zero speed #8011+20n:b3 is turned ON after the rapid stop is performed, the synchronous control can be released by turning OFF Synchronous control start M12000+n. (Refer to the program example below.) (Note): In the virtual mode of the mechanical system program, all synchronized output axes rapidly stop when a servo error is detected. <program example=""> The program below performs a rapid stop on the command generation axis 1 after a servo error on axis 1 is detected and releases the axis-1 synchronous control. [G0] M2408 [F0] SET M10961 [G1] #8011.3 [F1]</program> |      |  |  |               |  |  |  |  |
| Remarks         | To perform the synchronous control after the servo error is released, turn OFF the Rapid stop<br>command M3201+20n and the Command generation axis rapid stop command M10961+20n.<br>(Refer to the program example below.)<br><program example=""><br/>The program below turns OFF the Rapid stop command and the Command generation axis rapid<br/>stop command for axis 1.<br/>[F0]<br/>RST M3201<br/>RST M10961</program>                                                                                                    |      |  |  |               |  |  |  |  |

| No              | . 3                                                                                                    | Item                                                                                                    | Error                                                                                                    |                                                                                                    |  |  |  |
|-----------------|----------------------------------------------------------------------------------------------------|----------------------------------------------------------------------------------------------------|----------------------------------------------------------------------------------------------------|----------------------------------------------------------------------------------------------------|--|--|--|
| Target Cr       | When<br>disable<br>or Virtu<br>warnin<br>encode<br>(Note)<br>The ad                                                                                                    | the Virtu<br>e warning<br>ual mode<br>g signal<br>er axis) i<br>: When t<br>servo n<br>dvanced                                                                                                    | al mode continuation operation<br>g signal M2418+20n (Output axes)<br>e continuation operation disabled<br>(*) M4642+4n (Synchronous<br>s used.<br>the synchronous control or the system is restarted, this signate<br>notor moves from the previous position.                                                                                                    | Virtual Mode Ctrl. Disable Warning           Axis No.         1         2         3         4         5         6         7         8           9         10         11         12         13         14         15         16           17         18         19         20         21         22         23         24           25         26         27         28         29         30         31         32           Sync. ENC         1         2         3         4         5         6         7         8           9         10         11         12          34         5         6         7         8           Sync. ENC         1         2         3         4         5         6         7         8           9         10         11         12          34         5         6         7         8 |  |  |  |
| anges           | warning signal (output axes) and the Virtual mode continuation operation disabled warning signal (synchronous encoder axis).                                                                         |                                                                                                    |                                                                                                    |                                                                                                    |  |  |  |
| Revision method | Chang<br>1. Virtu<br>Whill<br>othe<br>Whe<br>If the<br>whe<br>(Ref<br><progra<br>The pr<br/>Execu<br/>[FC<br/>WC<br/>Progra<br/>amour<br/>be tak<br/>Execu<br/>[GC<br/>AB<br/>(th<br/>co</progra<br> | the the Mo<br>all mode<br>is synching<br>r devices<br>an starting<br>is compa<br>n the Vir<br>is room exangle<br>ogram b<br>te the pro-<br>ogram description<br>te the pro-<br>DL = D2L<br>am description<br>am description<br>S (WOL -<br>DL = Same pro-<br>ntinuation | bition SFC program a continuation operation disable warning signal (output axes) ronous control is being executed, latch the Real current values. g the synchronous control, compare them with Real current red value exceeds the permissible movement amount, perfot tual mode continuation operation disable warning signal is C gram example 1 below.) mple 1> elow latches the axis-1 real current value on the user arbitratogram below while the synchronous control is performed | e D2+20n, D3+20n to<br>value D2+20n, D3+20n.<br>rm the remedy same as<br>on.<br>rry device W0L.<br>ermissible movement<br>t, the same processing will<br>signal is ON.                                                                                                    |  |  |  |

|                | <ul> <li>2. Virtual mode continuation operation disable warning signal (synchronous encoder axis)<br/>Always latch the synchronous encoder current value D1120+10n, D1121+10n to other devices.<br/>At the system power-on, compare them with the synchronou encoder current value D1120+10n,<br/>D1121+10n. If they differ, take the same processing as when the Virtual mode continuation<br/>operation disable warning signal is ON.<br/>(Refer to program example 2.)</li> <li><program 2="" example=""><br/>The program below latches the axis-1 synchronou encoder current value on the user arbitrary device<br/>W0L.<br/>Execute the program below while the synchronous control is performed.</program></li> </ul> |  |  |  |  |  |  |  |
|----------------|----------------------------------------------------------------------------------------------------|--|--|--|--|--|--|--|
| Revision metho | [F0]<br>W0L = D1120L<br>Program description: The latched, axis-1 synchronous encoder value is compared with the current<br>value. If the value diffrence is more than half rotation, the same processing will be taken as when the<br>Virtual mode continuation operation disable warning signal is ON.<br>Execute the following program at the system power-on.                                                                                                    |  |  |  |  |  |  |  |
|                | [G0]       NO         ABS (WOL - D1120L) ≧ (Synchronous encoder resolution/2)       YES         (the same processing as when the Virtual mode continuation operation disable warning signal is ON)       (Note): If the difference between the current value of the synchronous encoder at the Multiple CPU power-on and the final value of that in virtual mode is more than half the rotation of the synchronous encoder, the Virtual mode continuation operation disable warning signal will be ON                                                                                                    |  |  |  |  |  |  |  |
| Remarks        | <ol> <li>The Virtual mode continuation operation disable warning signal (Output axes) will be ON when the following three are executed.</li> <li>(1) Home position return, (2) Current value change, (3) Fixed pitch feed, speed control (I) and (II), speed/position controls.</li> <li>Do not perform comparison with the real current value in this case in the advanced synchronous control.</li> </ol>                                                                                                    |  |  |  |  |  |  |  |

| No.             | 4                                                                             | Item                                                                                                    | Drive module (Virtual servo motor)                                                                                                    |  |  |  |  |
|-----------------|-------------------------------------------------------------------------------|----------------------------------------------------------------------------------------------------|----------------------------------------------------------------------------------------------------|--|--|--|--|
| Target          | When                                                                          | the Exte                                                                                                    | ernal stop input disable at start command M4809+20n is used in the virtual mode.                                                                                                    |  |  |  |  |
| Changes         | The op<br>synch                                                               | he operation cannot be started while an external stop signal is being inputted in the advanced ynchronous control. |                                                                                                    |  |  |  |  |
| Revision method | Review<br>start o<br>There<br>1. STO<br>2. Bit o<br><prog<br>The pu</prog<br> | w the Mo<br>f the syr<br>are two<br>DP input                                                                       | which a set of the output of the system so that external STOP inputs are turned OFF at a chronous control. (Refer to the program example below.) methods external STOP input. signal of the Q172DLX serve external signal interface module which are bid device can be specified as an input signal. In a bid device can be specified as an input signal. Interface which are an an an an an an an an an an an an an |  |  |  |  |
|                 | [F(<br>RS                                                                     | D]<br>ST X0                                                                                                    |                                                                                                    |  |  |  |  |
| Remarks         | In the                                                                        | real moo                                                                                                    | de, the M3209+20n is the External stop input disable at start command.                                                                                                    |  |  |  |  |

| No.             | 5                                                                                                    | Item      |           |                                                                                     |           | Transmission mo | dule (clutch)                               |                                                      |   |
|-----------------|----------------------------------------------------------------------------------------------------|-----------|-----------|-------------------------------------------------------------------------------------|-----------|-----------------|---------------------------------------------|------------------------------------------------------|---|
| Target          | When                                                                                                    | the ON    | address o | ddress of the address clutch is same as the OFF address                             |           |                 |                                             |                                                      |   |
|                 | When the ON of the address clutch is the same value as the OFF, the following operations are executed when the specified address is passed.                                                                                                    |           |           |                                                                                     |           |                 |                                             |                                                      |   |
| Chang           |                                                                                                    |           |           | Main shaft clutch ON/OFF status<br>is ON before the specified<br>address is passed. |           |                 | Main shaft o<br>is OFF befo<br>address is p | clutch ON/OFF status<br>ore the specified<br>bassed. |   |
| es              | Mec                                                                                                    | hanical s | system    | $ON \rightarrow C$                                                                  | )FF       |                 | $OFF \to ON$                                |                                                      | 1 |
|                 | Advanced<br>synchronous control                                                                                                    |           |           | $ON \rightarrow C$                                                                  | )N (No ch | ange)           | $OFF \rightarrow OFI$                       | F (No change)                                        |   |
| Revision method | synchronous control         Create an additional Motion SFC program.         Execute the following action every time the specified address is passed. Check whether the clutch is turned ON → OFF or OFF → ON next time with [St.420] Main shaft clutch ON/OFF status         M10560+101.         1. When the clutch is turned OFF → ON next time (It is OFF currently)         Set [Pr.405] Main shaft clutch control setting D15008+150n or [Pr.422] Auxiliary shaft clutch control setting D15030+150n to H0004 (ON control mode: Address mode, OFF control mode: Invalid) <program 1="" example="">         The program below sets the Main shaft clutch control setting or the Auxiliary shaft clutch control setting for axis 1 to H0004 (ON control mode: Address mode, OFF control mode: Invalid).         [F0]       D15008 = H0004       or         0r       [F0]       D15030 = H0004         2. When the clutch is turned ON → OFF next time (It is ON currently)       Set [Pr.405] Main shaft clutch control setting D15008+150n or [Pr.422] Auxiliary shaft clutch control setting D15030+150n to H0042 (ON control mode: Clutch command leading edge, OFF control mode: Address mode) so that ON control is not executed.         <program 2="" example="">       The program below sets the Main shaft clutch control setting or the Auxiliary shaft clutch control setting for axis 1 to H0042 (ON control mode: Clutch command leading edge, OFF control mode: Address mode).         [F0]       D15008 = H0042       or</program></program> |           |           |                                                                                     |           |                 |                                             |                                                      |   |
| Remarks         | The following are the ON/OFF address of the advanced synchronous control.<br>[Pr.407]/[Pr.424] Main shaft/Auxiliary shaft clutch ON address:<br>D15010+150n, D15011+150n/ D15032+150n, D15033+150n<br>[Pr.409]/[Pr.426] Main shaft/ Auxiliary shaft clutch OFF address:<br>D15014+150n, D15015+150n / D15036+150n, D15037+150n                                                                                                    |           |           |                                                                                     |           |                 |                                             |                                                      |   |

| No.                                                                                                    | 6                                                                                                    | Item                                       | Transmission module (clutch)                                                                                                    |  |  |  |
|----------------------------------------------------------------------------------------------------|----------------------------------------------------------------------------------------------------|--------------------------------------------|----------------------------------------------------------------------------------------------------|--|--|--|
|                                                                                                    | When the Clutch command ON/OFF device is operated so that the clutch status will not be changed even when the feed current value passes the clutch ON or OFF addresses. |                                            |                                                                                                    |  |  |  |
| The following three cases are the targets.<br>1. When the clutch operation mode is the address mode and the Clutch command ON/OFF<br>OFF.<br>Clutch operation: The clutch OFF status will not become ON status even when the feed c<br>value passes the set address of the clutch ON address setting device. |                                                                                                    |                                            |                                                                                                    |  |  |  |
|                                                                                                    | [Clut                                                                                                    | ch operati                                 | ion: address mode]                                                                                                    |  |  |  |
|                                                                                                    | Clut<br>Clut<br>Clu<br>ON                                                                                                    | tch OFF a<br>tch ON ad<br>tch comm<br>/OFF | ddress       Drive module feed current value         ddress       While the Clutch command ON/OFF         is OFF, the clutch is turned OFF       when the feed current value passes         is OFF       While the clutch command OFF         is OFF       While the clutch command OFF         is OFF       While the clutch is turned OFF         is OFF       While the clutch command         ON       OFF         ON       ON |  |  |  |
|                                                                                                    | Clut                                                                                                    | tch status                                 | OFF OFF the clutch is not turned ON even when the feed current value passes the ON address.                                                                                                    |  |  |  |
| Target                                                                                                    | 2. Whe<br>ON.<br>Clute                                                                                                    | en the clu<br>ch opera<br>ch operati       | utch operation mode is the address mode and the Clutch command ON/OFF device is<br>tion: The clutch in ON status will not become OFF status even when the feed current<br>value reaches the set address of the Clutch OFF address setting device.                                                                                                    |  |  |  |
|                                                                                                    |                                                                                                    |                                            | Drive module feed current value                                                                                                    |  |  |  |
|                                                                                                    | Clut<br>Clut                                                                                                    | tch OFF a<br>tch ON ad                     | ddress<br>ddress<br>ddress<br>ddress<br>on<br>on<br>on<br>on<br>on<br>on<br>on<br>on<br>on<br>on                                                                                                    |  |  |  |
|                                                                                                    | ON/<br>Clui                                                                                                    | OFF<br>tch status                          | OFF ON While the Clutch command<br>ON/OFF is ON, the clutch is not<br>turned OFF even when the feed<br>current value passes the OFF<br>address.                                                                                                    |  |  |  |
|                                                                                                    |                                                                                                    |                                            |                                                                                                    |  |  |  |
|                                                                                                    |                                                                                                    |                                            |                                                                                                    |  |  |  |
|                                                                                                    |                                                                                                    |                                            |                                                                                                    |  |  |  |

|                 | <ol> <li>When the clutch operation mode is the address mode 2 and the Clutch command ON/OFF device is OFF.</li> <li>Clutch operation: The clutch OFF status will not perform clutch control even when the feed current value passes the set address of the Clutch ON/OFF address setting device.</li> </ol>                                                                                                    |
|-----------------|----------------------------------------------------------------------------------------------------|
|                 | [Clutch operation: address mode 2]                                                                                                    |
| Target          | Clutch OFF address<br>Clutch ON address<br>Clutch command<br>ON<br>Clutch command<br>ON<br>Clutch command<br>ON<br>Clutch ON<br>Clutch command<br>ON<br>Clutch ON<br>Clutch command<br>ON<br>Clutch ON<br>Clutch command<br>ON<br>Clutch Clutch command<br>Clutch command<br>Clutch |
|                 | ON/OFF OFF OFF ON OFF ON OFF ON OFF ON OFF ON ON/OFF is OFF, the clutch control will not perform even when the feed current value passes the Clutch ON/OFF address setting device.                                                                                                    |
| Changes         | In he advanced synchronous control, there is no devices equivalent to the Clutch command ON/OFF device of the mechanical system program.                                                                                                    |
| Revision method | Create an additional Motion SFC program.<br>For 1.<br>While the clutch is in OFF status, change [Pr.405] Main shaft clutch control setting D15008+150n<br>or [Pr.422] Auxiliary shaft clutch control setting D15030+150n from H0044 (ON control mode:<br>Address mode, OFF control mode: Address mode) to H0002 (ON control mode: Clutch command<br>leading edge, OFF control mode: Invalid).<br><program 1="" example=""><br/>The program below changes the Main shaft clutch control setting or the Auxiliary shaft clutch<br/>control setting to H0002 (ON control mode: Clutch command leading edge, OFF control mode:<br/>Invalid) for axis 1.<br/>Execute the following program while the clutch is in OFF status.<br/>[F0]<br/>D15008 = H0002 or<br/>Clutch OFF address<br/>Clutch ON address<br/>Clutch control setting H0044 H0002 H0002<br/>Clutch control setting H0044 H0002 OFF control setting H0044 ON : Address mode<br/>OFF : Address mode<br/>OFF : Address mode<br/>OFF : Address mode<br/>H0042 ON : Etting H0044 ON : Address mode<br/>OFF : Address mode<br/>OFF : Address mode<br/>OFF : Address mode<br/>H0042 ON : Clutch command</program>                                                                                                    |
|                 | ON H0002 ON : Clutch command                                                                                                    |

#### For 2.

Revision method

While the clutch is in ON status, change [Pr.405] Main shaft clutch control setting D15008+150n or [Pr.422] Auxiliary shaft clutch control setting D15030+150n from H0044 (ON control mode: Address mode, OFF control mode: Address mode) to H0002 (ON control mode: Clutch command leading edge, OFF control mode: Invalid).

#### <Program example 2>

The program below sets the Main shaft clutch control setting or the Auxiliary shaft clutch control setting to H0002 (ON control mode: Clutch command leading edge, OFF control mode: Invalid) for axis 1.

Execute the following program while the clutch is in ON status.

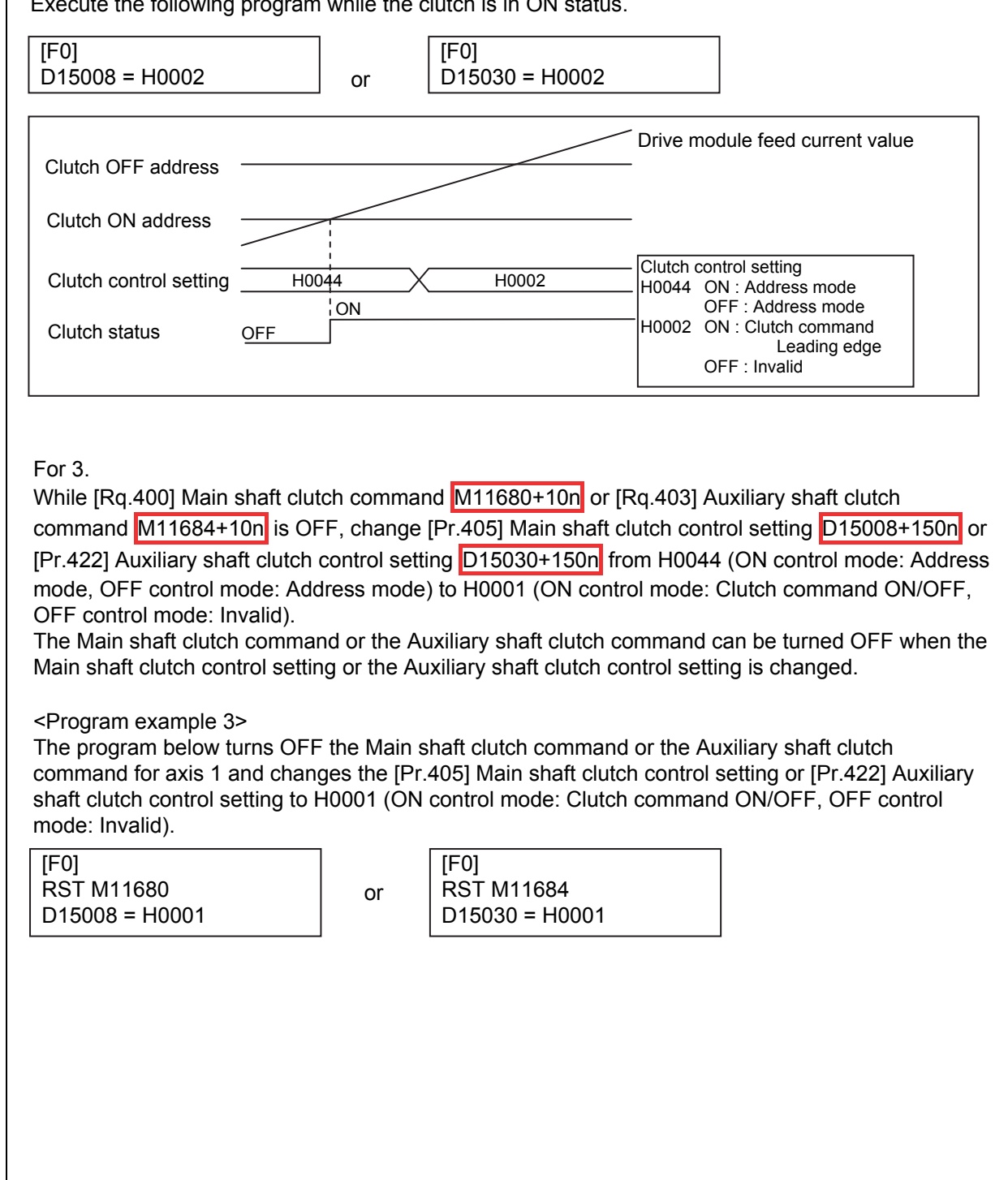

| Revision method | Clutch OFF address<br>Clutch ON address<br>Clutch command<br>Clutch control setting<br>H0044<br>OFF<br>OFF<br>OFF<br>OFF<br>The clutch is turned OFF by the Clutch<br>the clutch control setting of ON side: C<br>ON/OFF.                                                                                          | e module feed current value<br>utch control setting<br>044 ON : Address mode<br>OFF : Address mode<br>001 ON : Clutch command ON/OFF<br>OFF : Invalid<br>n command OFF and<br>lutch command |
|-----------------|----------------------------------------------------------------------------------------------------|----------------------------------------------------------------------------------------------------|
| Remarks         | The following are the ON/OFF address of the advanced synchronou<br>[Pr.407]/[Pr.424] Main shaft/ Auxiliary shaft clutch ON address:<br>D15010+150n, D15011+150n / D15032+150n, D15033+15<br>[Pr.409]/[Pr.426] Main shaft/ Auxiliary shaft clutch OFF address:<br>D15014+150n, D15015+150n / D15036+150n, D15037+15 | us control.<br>On                                                                                                    |

| 7                | Item                                                        | Transmiss                                                                                                    | sion module (Speed change                                                                                                    | gear)                                                                                                    |
|------------------|-------------------------------------------------------------|----------------------------------------------------------------------------------------------------|----------------------------------------------------------------------------------------------------|----------------------------------------------------------------------------------------------------|
| When             | the spee                                                    | ed change gear ratio exceeds the                                                                                                    | e upper limit or the lower limi                                                                                                    | t.                                                                                                    |
|                  |                                                             |                                                                                                    | Parameter Item<br>Speed Change Ratio Uppe<br>Speed Change Ratio Lowe                                                                                                    | er Limit 65535<br>er Limit 1                                                                                                    |
|                  |                                                             | Mechani                                                                                                    | Speed Change Ratio Setti<br>Smoothing Time Const                                                                                                    | ng Device   D2000<br>tant   10[ms]                                                                                                    |
| In the           | advance                                                     | ed synchronous control, there is r                                                                                                    | no upper/lower limit on the s                                                                                                    | peed change gear.                                                                                                    |
|                  |                                                             |                                                                                                    |                                                                                                    |                                                                                                    |
|                  |                                                             |                                                                                                    |                                                                                                    |                                                                                                    |
|                  |                                                             |                                                                                                    |                                                                                                    |                                                                                                    |
| Create           | e an add                                                    | itional Motion SFC program.                                                                                                    |                                                                                                    |                                                                                                    |
| Before<br>progra | e changii<br>Im that c                                      | ng [Pr.436] Speed change ratio 1<br>compensates the value within the                                                                                                    | : Numerator D15048+150n,<br>limit, and store the speed cl                                                                                                    | D15049+150n <mark>,</mark> add the<br>hange ratio.                                                                                                    |
| (Note)           | : There a<br>the spe<br>D1505                               | are two types of speed chage ge<br>eed change gear1. For the speed<br>5+150n) for the gear 2.                                                                                     | ar: the speed change gear 1<br>change gear 2, read the de                                                                                                    | and 2. Above describes<br>vice ( <mark>D15054+150n</mark> ,                                                                                                    |
|                  |                                                             |                                                                                                    | Speed Change Gear 1     Speed Change Gear Arrangement     Speed Change Gear Smoothing Time     Constant                                                                                                    | 3:After Auxiliary Shaft Compo<br>10 ms                                                                                                    |
|                  |                                                             | Advanced synchronous control                                                                                                    | Speed Change Ratio<br><i>Numerator</i><br>Denominator                                                                                                    | 1                                                                                                    |
|                  |                                                             |                                                                                                    |                                                                                                    |                                                                                                    |
|                  |                                                             |                                                                                                    |                                                                                                    |                                                                                                    |
|                  |                                                             |                                                                                                    |                                                                                                    |                                                                                                    |
|                  |                                                             |                                                                                                    |                                                                                                    |                                                                                                    |
|                  |                                                             |                                                                                                    |                                                                                                    |                                                                                                    |
|                  |                                                             |                                                                                                    |                                                                                                    |                                                                                                    |
|                  |                                                             |                                                                                                    |                                                                                                    |                                                                                                    |
| In the           | virtual m                                                   | ode, the speed change gear ratio                                                                                                    | o is fixed to a specified value                                                                                                    | when the value                                                                                                    |
| Decom            |                                                             |                                                                                                    |                                                                                                    |                                                                                                    |
|                  |                                                             |                                                                                                    |                                                                                                    |                                                                                                    |
|                  |                                                             |                                                                                                    |                                                                                                    |                                                                                                    |
|                  | 7<br>When<br>In the<br>Create<br>Before<br>progra<br>(Note) | 7       Item         When the spect         In the advance         Create an add         Before changing         program that of         (Note): There at the spect         D1505 | 7       Item       Transmiss         When the speed change gear ratio exceeds the       Mechani         Mechani       In the advanced synchronous control, there is r         Create an additional Motion SFC program.         Before changing [Pr.436] Speed change ratio 1 program that compensates the value within the         (Note): There are two types of speed change geather speed change gear1. For the speed D15055+150n]) for the gear 2.         Advanced synchronous control | 7       Item       Transmission module (Speed change         When the speed change gear ratio exceeds the upper limit or the lower limit       Image: Speed Change Rate (Speed Change Rate) (Speed Change Rate) (Speed Change Gear 1 (Speed Change Gear 1)) (Speed Change Gear 1) (Speed Change Gear 1) (Speed Cha |

| No.             | 8                                                                                                    | Item                                                                                                    | Output modu                                                                                                    | ıle                                                                                                    |  |  |  |  |  |  |
|-----------------|----------------------------------------------------------------------------------------------------|----------------------------------------------------------------------------------------------------|----------------------------------------------------------------------------------------------------|----------------------------------------------------------------------------------------------------|--|--|--|--|--|--|
| Target          | All output modules                                                                                                    |                                                                                                    |                                                                                                    |                                                                                                    |  |  |  |  |  |  |
| Changes         | All out                                                                                                    | put mod                                                                                                    | ules change to cams. Except for cams, the cam N                                                                                                    | Io.0 (Linear cam) is applied                                                                                                    |  |  |  |  |  |  |
| Revision method | Basic<br>Howey<br>progra<br>1. Spe<br>In th<br>whe<br>be f<br>If th<br>mine<br>#80<br>prog<br>spe<br>(Rei<br>2. Perf<br>In th<br>could<br>a m<br>If th<br>mine<br>valu<br>prog<br>devi<br>puls<br>(Rei<br>3. Toro<br>In th<br>of p<br>Crea<br>Use<br>D(P | operatio<br>vewr, the<br>memory of the<br>e Motior<br>or error,<br>04+20n<br>gram and<br>cified sp<br>fer to the<br>missible<br>memory<br>or error,<br>or error,<br>or error,<br>the D4+2<br>gram and<br>or error,<br>the D4+2<br>gram and<br>or error,<br>the D4+2<br>gram and<br>or error,<br>the davar<br>aramete<br>ate a pa<br>CHGT i<br>).CHGT<br>nging it. | n does not change.<br>a following items are not provided. Revise the converse<br>Value (except for cam)<br>anical system program, a minor error occurs<br>eed limit value is exceeded. (The speed will not<br>a SFC program currently takes a remedy to a<br>make the program so that the Command speed<br>#8005+10n is monitored with the Motion SFC<br>the same error remedy is also taken when the<br>eed is exceeded.<br>a program example 1)<br>Droop Pulse Value (except for cam)<br>anical system program, when the deviation<br>the exceeds the permissible droop pulse value,<br>r occurs. (Operation continues.)<br>a SFC program currently takes a remedy to a<br>make the program so that the deviation counter<br>On, D5+20n is monitored with the Motion SFC<br>the same error remedy is also taken when the<br>unter value exceeds the permissible droop<br>a program example 2.)<br>value (All)<br>the synchronous control, the torque limit value<br>r block is referenced.<br>rameter block for the limit value and specify it.<br>nstruction of the Motion SFC program or<br>instruction of the sequence program when | Output Axis       Output Axis         Number of Pulses per Revolution       4 x 4000         Number of Pulses per Revolution       4 194394[pulse]         Number of Pulses per Revolution       4 0008.6[µm]         Special Limit Value       0.0[µm]         Output Limit       mm         Special Limit Value       0.00[µm]         Output Limit       mm         Special Limit Value       0.00[µm]         Output Limit       mm         Special Limit Value       0.00[µm]         Output Axis       0.00[µm]         Special Limit Value       0.00[µm]         Output Axis       0.00[µm]         Output Axis |  |  |  |  |  |  |

|                 | <program 1="" example=""><br/>The program below monitors the axis-1 command speed and takes the same processing as when a<br/>minor error occurs, If the specified speed is exceeded.<br/>The following processing is repeated as a fixed-cycle task.<br/>[G0] NO<br/>#8004L &gt; (Specified speed)</program> |
|-----------------|----------------------------------------------------------------------------------------------------|
| Revision method | <pre>YES (The processing when a minor error occurs) </pre>                                                                                                    |
|                 | The program below monitors the deviation counter for axis 1 and takes the same processing as when a minor error occurs, if the number of pulses per revolution is exceeded.<br>The following processing is repeated as a fixed-cycle task.<br>[G0]<br>ABS (D4L) > (number of pulses per revolution)<br>YES    |
|                 | (The processing when a minor error occurs)                                                                                                    |
|                 | In the mechanical system program, if the limit value (1., 2., or 3. on the previous page) is exceeded, M2407+20n is turned ON and the minor error code for each case is stored to D6+20n.                                                                                                    |
| Remarks         |                                                                                                    |
|                 |                                                                                                    |

| MOTION<br>CONTROL | LER |
|-------------------|-----|
|                   |     |

| No.             | 9                                                                                                    | Item                                                                                                    | Output module                                                                                                    |  |  |  |
|-----------------|----------------------------------------------------------------------------------------------------|----------------------------------------------------------------------------------------------------|----------------------------------------------------------------------------------------------------|--|--|--|
| Target          | 1. When the Phase compensation processing valid flag is used.         2. When the Phase compensation amount monitor device is used.         Phase Compensation         Advance Time         Phase Compensation Time Constant         D3100L         Phase Compensation Time Constant         D3102         Mo         Compensation Amount Monitor Device         D3104L |                                                                                                    |                                                                                                    |  |  |  |
| Changes         | <ol> <li>In the advanced synchronous control, there is no Phase compensation processing valid flag.</li> <li>In the advanced synchronous control, the unit for [Md.406] Cam axis phase compensation<br/>amount D13610+30n, D13611+30n is set to [Pr.438] Cam axis cycle unit setting D15058+150n.</li> </ol>                                                            |                                                                                                    |                                                                                                    |  |  |  |
| Revision method | 1. Whe<br>be c<br>(1) \<br>(2) \<br>2. Whe<br>is re                                                                                                    | en the P<br>changed<br>When tu<br>Store a v<br>D15066<br>When tu<br>Store "0'<br>D15067<br>en the P<br>equired. | hase compensation processing valid flag is used, the Motion SFC program needs to<br>ming ON the Phase compensation processing valid flag<br>value except for "0" to [Pr.444] Cam axis phase compensation advance time<br>+150n, D15067+150n.<br>ming OFF the Phase compensation processing valid flag<br>' to [Pr.444] Cam axis phase compensation advance time D15066+150n,<br>+150n.<br>hase compensation amount monitor device is used on the program, unit conversion |  |  |  |
| Remarks         | In the a<br>"0" to [                                                                                                    | advance<br>Pr.444]                                                                                              | d synchronous control, the phase compensation processing can be invalid by storing Cam axis phase compensation advance time D15066+150n, D15067+150n.                                                                                                    |  |  |  |

Target

Changes

Revision method

Remarks

No. 10 Output module (Cam) Item When the cam No. is not set consecutively. The cam No. is reassigned. In the mechanical system program, when mechanical system program conversion is Cam Data Setting X Mechanical system executed, a setting item, "Specify Cam Enter machine name in creating cam data. 🞑 Cam Data Data", which allocates 100 offset by each 🖻 📲 CAM1 CAM4 • cam No. is required to set. 🗔 no 10:a In the example on the right, 101 to 164 are CAM3 -🗄 📲 CAM2 no20:b allocated as the cam No. for CAM3. CAM2 -(e.g.: [No.30:c] of CAM3 on the right means a CAM3 CAM1 • no30:c cam No. "130".) CAM4 ОК Cancel Similarly, "201" to "264" is for CAM2, and no40:d "301" to "364" is for CAM1. Advanced synchronous control When the mechanical system program is converted to the advanced synchronous control, 1 to 256 are allocated 🞑 Cam Data Cam Data List consecutively for the cam settings in the mechanical system No.001:a screen above with the blue frame, regardless of the settings No.002:b in the "Specify Cam Data". The converted cam data becomes No.003:c as the screen with the red frame. No.004:d Revise the cam No. for Motion SFC programs and synchronous parameters accordingly.

ΟΤΙΟΝ

ROLLER

| No.             | 11                                                                                                    | 11 Item Output module (Cam) |                                                         |                                                                                                    |  |
|-----------------|----------------------------------------------------------------------------------------------------|-----------------------------|---------------------------------------------------------|----------------------------------------------------------------------------------------------------|--|
| Target          | When                                                                                                    | the Can                     | n/ball screw switching device is used.<br>Mechanical sy | Mechanical Parameter Setting       # ×         Cam       Parameter Item       Setting Value         Output Axis No.       1         Camment       1         Cam Volumer       0[pulse]         Cam Volumer       0[pulse]         Setting Device       0[pulse]         Stroke Setting Device       6553500[pulse]         Lower Stroke Limit Device       M0         Output Unit       mm         Torque Limit       300%         Writual Axis Current Value within 1       Revolution Storage Device         Main Shaft Side       Main Shaft Side         Aux. Input Ax. Side       Not Set |  |
| Changes         | The advanced synchronous control method does not have the Cam/ball screw switching function.                                                                                                    |                             |                                                         |                                                                                                    |  |
| Revision method | <ul> <li>Revise the Motion SFC program by either of the following two methods according to the application.</li> <li>Method to release the synchronous control only on the target axis Turn OFF the [Rq.380] Synchronous control start M12000+n for only the target axis and perform positioning. After that, turn ON [Rq.380] Synchronous control start M12000+n again. When restarting the synchronous control, the current value per cycle is restored automatically by setting the [Pr.462] Cam axis position restoration object D15102+150n to "0" (Cam axis current value per cycle restoration), and [Pr.463] Setting method of cam reference position D15103+150r to "0" (Previous value).</li> <li>Method to continue the synchronous control during ball screw operation The following operation sets the Cam axis current value per cycle to "0" and the cam data to linea cam Turn ON [Rq.406] Control change request command (M11688+10n) after setting [Pr.440] Cam No. D15062+150n to "0" (linear cam), [Cd.407] Synchronous control change command D15130+150n to "1" (Change cam axis current value per cycle), and [Cd.408] Synchronous control change value D15132+150n, D15133+150n to "0". (Refer to the program example below) The setting above performs ball screw operation.</li> </ul> |                             |                                                         |                                                                                                    |  |

<Program example>

The program below sets the Cam axis current value per cycle for axis 1 to "0" and the cam data to linear cam.

[F0]

- D15062 = 0 //Set the cam No. to "0" (linear cam).
- D15130 = 1 //Set the Synchronous control change command to "1" (Change cam axis current value per cycle)

D15132L = 0 //Set the Synchronous control change value to "0".

SET M11688 // Turn ON the Control change request command.

To change it to the original cam, change [Pr.440] Cam No. D15062+150n to the original cam No., and change the Cam axis current value per cycle to "0" referring to the setting procedure above. After that, calculate the cam axis current value per cycle by the cam position calculation: CAMPSCL, and reflect the result to the current value.

Refer to the SV13/22 Programming Manual (Motion SFC) [type Q173D(S)/Q173D(S)] for details of the cam position calculation: CAMPSCL.

If the feed current value of the cam axis is outside the stroke range when changing it to the original cam, the cam axis current value per cycle cannot be calculated. Make the feed current value within the stroke range by ball screw operation, and perform the calculation.

Revision method

| No.     | 12                                                                          | Ite                                                                                                    | m                                                                    | Output module (Cam)                          |                                                                                          |                                                                                    |                                                                                                    |                                                                            |                                                            |
|---------|-----------------------------------------------------------------------------|----------------------------------------------------------------------------------------------------|----------------------------------------------------------------------|----------------------------------------------|------------------------------------------------------------------------------------------|------------------------------------------------------------------------------------|----------------------------------------------------------------------------------------------------|----------------------------------------------------------------------------|------------------------------------------------------------|
| Tarç    | Cam data is imported or exported.<br>(One of the function of MT Developer2) |                                                                                                    |                                                                      |                                              |                                                                                          |                                                                                    |                                                                                                    |                                                                            |                                                            |
| jet     | (Note): When the exported cam data is saved.                                |                                                                                                    |                                                                      |                                              |                                                                                          |                                                                                    |                                                                                                    |                                                                            |                                                            |
| Changes | The file format of the cam data is changed to CSV file.                     |                                                                                                    |                                                                      |                                              |                                                                                          |                                                                                    | Copy<br>Delete<br>Cam No. Change<br>Rename<br>Import<br>Export                                                              |                                                                            |                                                            |
|         | As sho<br>Chang                                                             | own b<br>je the<br>Me                                                                                                    | below, the<br>e cam data<br>echanical s                              | file form<br>a file.<br>svstem               | at is changed                                                                            | J.                                                                                 |                                                                                                    |                                                                            |                                                            |
|         | <u>No</u><br>1)                                                             |                                                                                                    | Cam No.                                                              | 9 <b>0</b> 00                                | Setting Range<br>0 to 64                                                                 |                                                                                    | Descript<br>The export source cam number is<br>exported.<br>(Not used when imported)<br>This is also available when the car | tion<br>set when a cam number is<br>m number is not set (0).               |                                                            |
|         |                                                                             | 2)                                                                                                    | Cam Mode<br>Resolution                                               |                                              | 0, 1                                                                                     |                                                                                    | Set the cam control mode.<br>0: Two-way Cam<br>1: Feed Cam<br>Set the cam resolution.                                       |                                                                            | -                                                          |
| Ţ       |                                                                             | 4)<br>5)<br>6)                                                                                                    | Stroke Switch<br>Spare<br>Stroke Ratio:<br>Resolution 0 t            | ing Position<br>o Resolution                 | 0 to (Resolution-1)<br>0<br>0 to 32767                                                   |                                                                                    | Set the cam stroke switching posit                                                                                          | ition.<br>stroke ratio.                                                    | -<br>-<br>-                                                |
| evision |                                                                             | 7)                                                                                                    | Last-1<br>Start angle                                                | 0 to 360                                     |                                                                                          |                                                                                    | Enter the start angle of the cam da<br>This is also available when the car<br>(blank).                                      | ata.<br>m starting angle is not set                                        | _                                                          |
| method  | Advanced synchronous control (Stroke ratio data type)                       |                                                                                                    |                                                                      |                                              |                                                                                          |                                                                                    |                                                                                                    |                                                                            |                                                            |
|         |                                                                             | No.                                                                                                    | Item                                                                 | S                                            | etting Range <sup>*1</sup>                                                               | 0.1                                                                                | Description                                                                                                    | n                                                                          |                                                            |
|         |                                                                             | 1)                                                                                                    | Cam No.                                                              | 1 to 256                                     |                                                                                          | Set                                                                                | . a Cam No.                                                                                                    |                                                                            |                                                            |
|         |                                                                             | 2)                                                                                                    | Control Mode                                                         | 1 to 1024<br>100                             |                                                                                          | Set                                                                                | "100: stroke rate data".                                                                                                    |                                                                            | _                                                          |
|         |                                                                             | 3)                                                                                                    | Resolution                                                           | 256/512/10<br>8192/1638                      | )24/2048/4096/<br>i4/32768                                                               | Set                                                                                | the division number when separating the                                                                                     | e 1 cycle cam curve.                                                       |                                                            |
|         |                                                                             | 4)                                                                                                    | Cam Data Start<br>Point                                              | 0 to (Reso                                   | lution -1)                                                                               | tion -1) Set the position of cam data corresponding with "Cam axis 1 cycle current |                                                                                                    | -                                                                          |                                                            |
|         |                                                                             | 5)                                                                                                    | Spare                                                                | 0                                            |                                                                                          |                                                                                    | -                                                                                                    |                                                                            | _                                                          |
|         |                                                                             | 6) Stroke Ratio<br>Resolution 1 -2147483648 to 2147483647<br>to [0.000001%]<br>Resolution (-214.7483648% to 214.7483647%) |                                                                      | Set<br>0 pr                                  | the stroke ratio from 1 point to (cam reso<br>oint stroke ratio is unnecessary to set an | iolution) point.<br>Id must keep 0%.                                               | -                                                                                                    |                                                                            |                                                            |
|         |                                                                             | 7)                                                                                                    | Spare                                                                | 0                                            |                                                                                          | ME                                                                                 | LSEC Q series import only                                                                                                   |                                                                            | -                                                          |
|         |                                                                             |                                                                                                    |                                                                      |                                              |                                                                                          | 1                                                                                  |                                                                                                    |                                                                            | 1                                                          |
| Remarks | - The c<br>the a<br>- Only<br>not a<br>- In the<br>are a                    | cam o<br>dvan<br>the S<br>vaila<br>adv<br>vaila                                                                           | Jata can b<br>iced syncl<br>Stroke rati<br>ble.<br>anced syn<br>ble. | ve conve<br>nronous<br>o data ty<br>nchronou | rted after imp<br>control. In tha<br>'pe is availabl<br>us control, bot                  | orte<br>at ca<br>le ir<br>th tl                                                    | ed to MT Developer<br>ase, be careful with t<br>n the mechanical sys<br>he Stroke ratio data                                | 2 (Virtual mode) a<br>the cam No.<br>stem. The Coordin<br>type and the Coo | and exported to<br>nate data type is<br>ordinate data type |

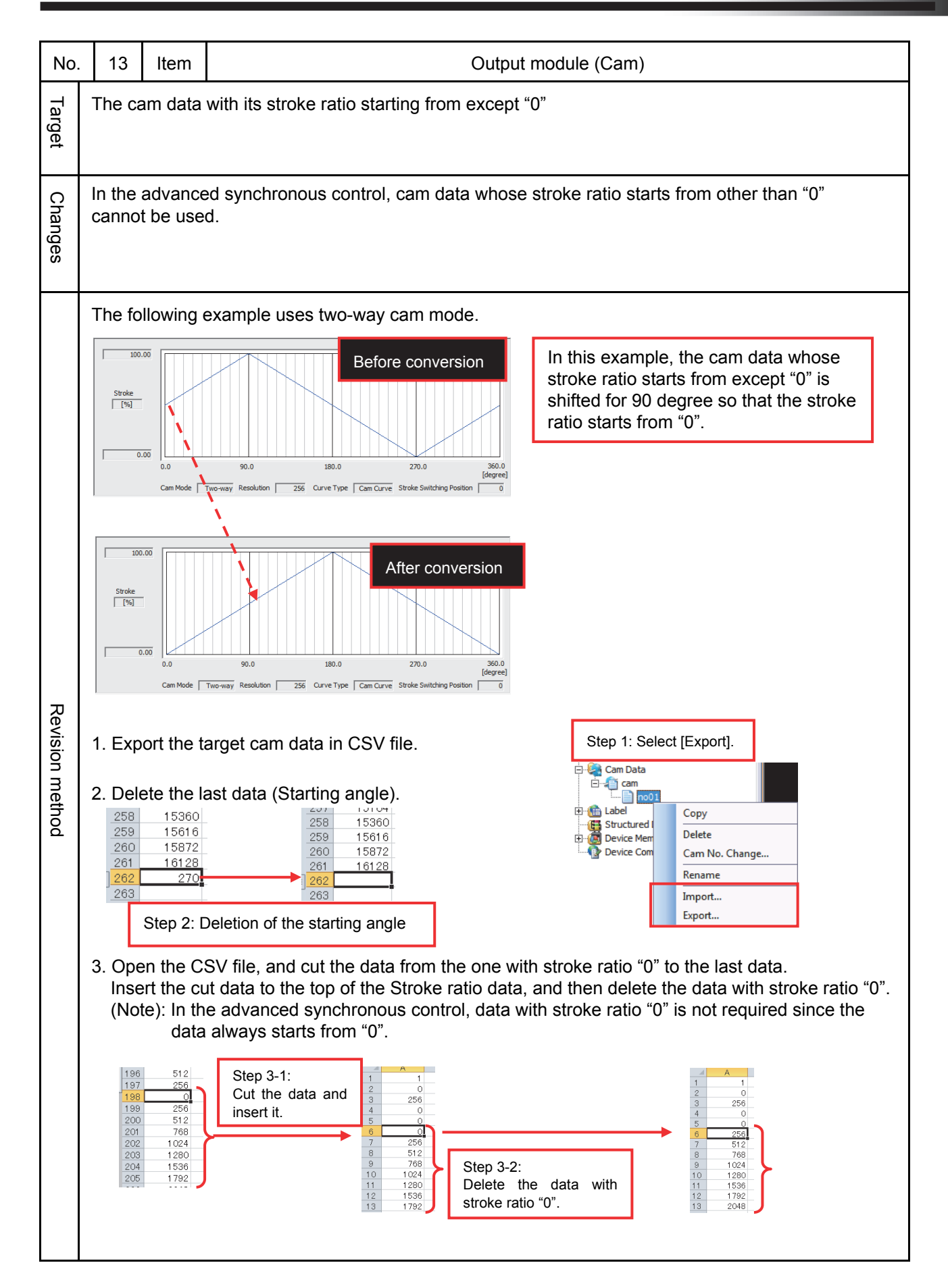

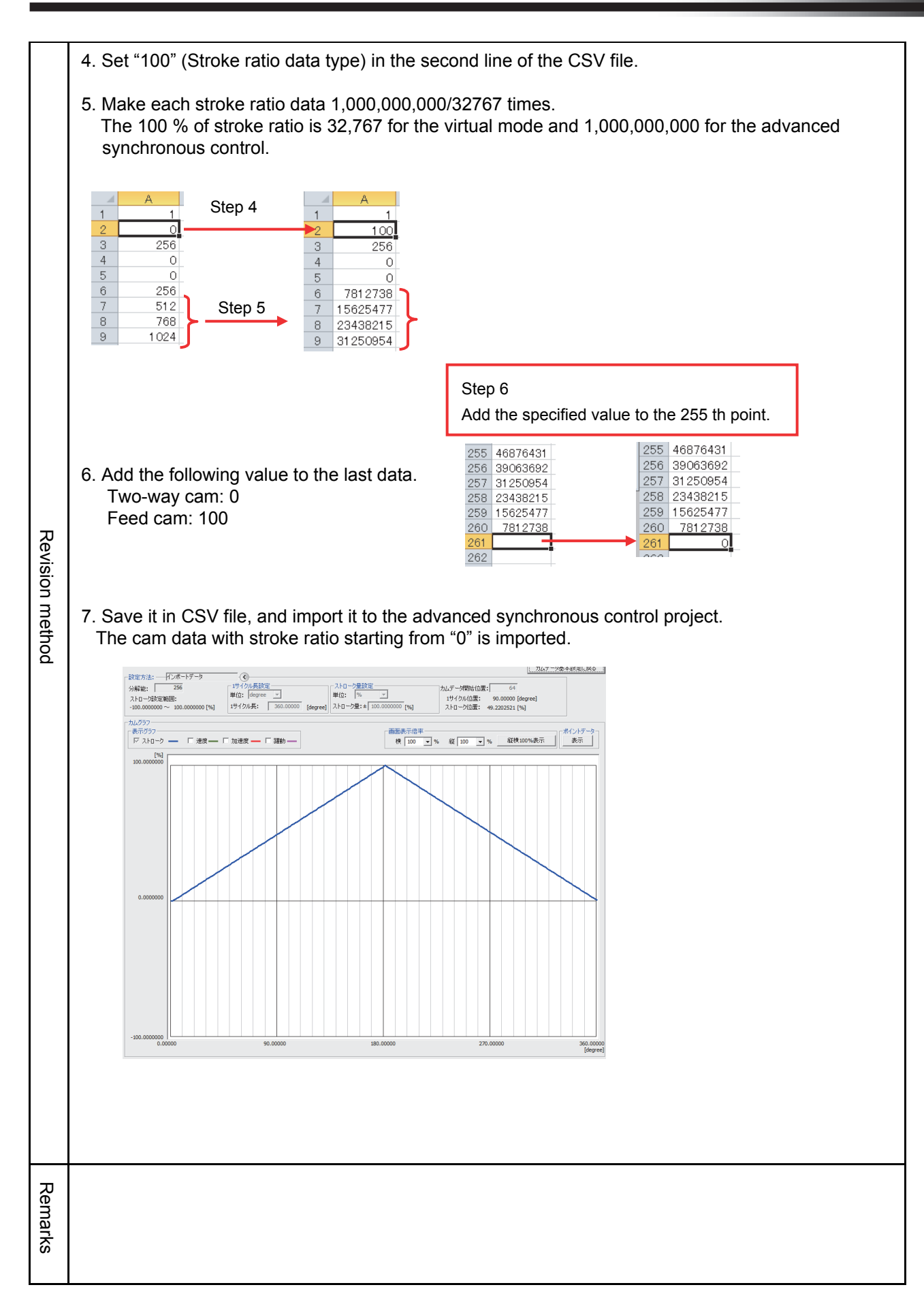

| No.             | 14                                                                                                    | Item | Output module (Cam) |  |  |  |
|-----------------|----------------------------------------------------------------------------------------------------|------|---------------------|--|--|--|
| Target          | When the Cam reference position setting command M3214+20n is used.                                                                                                    |      |                     |  |  |  |
| Changes         | In the advanced synchronous control, there is no Cam reference position setting command.<br>The "Setting method of cam reference position" is required to set.                                                                                                    |      |                     |  |  |  |
| Revision method | Change a parameter or create an additional Motion SFC program.<br>Change it according to the application. (Refer to the program example below.)<br>1. When the Cam reference position setting command is ON.<br>Set the [Pr.462] Cam axis position restoration object D15102+150n to "0" (Cam axis current value<br>per cycle restoration), [Pr.463] Setting method of cam reference position D15103+150n to "2"<br>(Feed current value).<br><program example=""><br/>The program below sets the Cam axis position restoration object to "0" and the Setting method of<br/>cam reference position to "2" (Feed current value) for axis 1.<br/>[F0]<br/>D15102 = 0 // Set the Cam axis position restoration object to "0" (Cam axis current value per<br/>cycle restoration)<br/>D15103 = 2 //Set the Setting method of cam reference position to "2" (Feed current value).<br/>2. When the Cam reference position setting command is OFF.<br/>Set [Pr.462] Cam axis position restoration object D15102+150n to "0" (Cam axis current value per<br/>cycle restoration) bet D15102+150n to "0" (Cam axis current value per<br/>cycle restoration), [Pr.463] Setting method of cam reference position D15103+150n to "0"<br/>(Previous value).<br/><program example=""><br/>The program below sets the Cam axis position restoration object to "0" (Cam axis current value per<br/>cycle restoration), [Pr.463] Setting method of cam reference position D15103+150n to "0"<br/>(Previous value).<br/><program "0"="" (cam="" axis="" below="" cam="" current="" object="" per<br="" position="" restoration="" sets="" the="" to="" value="">cycle restoration) and the Setting method of cam reference position to "0" (Cam axis current value per<br/>cycle restoration) and the Setting method of cam reference position to "0" (Cam axis current value per<br/>cycle restoration) and the Setting method of cam reference position to "0" (Previous value).<br/>[F0]<br/>D15102 = 0 // Set the Cam axis position restoration object to "0" (Cam axis current value per<br/>cycle restoration)<br/>D15103 = 0 // Set the Setting method of cam reference position to "0" (Previous value).<br/></program></program></program> |      |                     |  |  |  |
| Remarks         |                                                                                                    |      |                     |  |  |  |

| No.             | 15                                                                                                 | Item                                                                                                    | Device allocation                                                                                                    |  |  |  |  |
|-----------------|----------------------------------------------------------------------------------------------------|----------------------------------------------------------------------------------------------------|----------------------------------------------------------------------------------------------------|--|--|--|--|
| Target          | All pro                                                                                            | grams                                                                                                    |                                                                                                    |  |  |  |  |
| Changes         | The device allocation is changed.                                                                  |                                                                                                    |                                                                                                    |  |  |  |  |
| Revision method | Chang<br>[An ex<br>- Autor<br>(inclu<br>- Latch<br>- Motio<br>- Sequ<br>(inclu<br>- Netw<br>(Note) | e device<br>ample n<br>matic ref<br>ding hig<br>n range s<br>on SFC p<br>ence pro<br>iding Inl<br>ork setti<br>data us | a allocation for Motion CPU, PLC CPU, and GOT etc. which have device settings.         resh setting<br>h-speed refresh;         setting<br>orogram<br>ne ST, etc.)         ng (CC-Link, etc.)         the data is managed collectively with BMOV instruction, etc., note that whether those devices is difficult to be confirmed. |  |  |  |  |
| Remarks         | Many o<br>The so<br>automa                                                                         | of the inc<br>an time<br>atic refre                                                                                    | directly specifiable devices in the mechanical system are changed to fixed parameters.<br>of the Motion CPU or the PLC CPU can be shortened by reducing items for latch or<br>esh by setting them consecutively.                                                                                                    |  |  |  |  |

| No.             | 16                                     | Item                                                                                                    | Program (Motion SFC)                                                                                                    |
|-----------------|----------------------------------------|----------------------------------------------------------------------------------------------------|----------------------------------------------------------------------------------------------------|
| Target          | When<br>Mec                            | cam dat<br>hanical গ                                                                                        | a is transmitted (reading/writing) with BMOV instruction.  Operation Control Program/Transition Program Editor [ F0 ]  Select Instruction Program No. Setting Previous No.  BMOV N2,D2000,K2048 //It stores cam No.2(resolution:2048) in D2000-D4047. BMOV D2000,N3,K2048 //It stores cam data of D2000-D4047 to cam No.3.                                                                                                    |
| Changes         | In the<br>CAMR<br>Cam c                | advance<br>D) are u<br>peratior                                                                             | d synchronous control, the Motion SFC instructions for cam data operation (CAMWR,<br>ised.<br>cannot be performed with BMOV.                                                                                                    |
| Revision method | 1. CAN<br>In<br>2. CAN<br>In<br>(Refer | MRD ins<br>aput {CA<br>MWR ins<br>aput {CA<br>to the S<br>inced sy<br>cont<br>: The se<br>reading<br>cannot | truction is used for cam data reading<br>MRD [Cam No.],K1,[Resolution],[Start device]}.<br>struction is used for cam writing.<br>MWR [Cam No.],K1,[Resolution],[Start device]}<br>SV13/22 Programming Manual (Motion SFC) [type Q173D(S)/Q173D(S)].)<br>Operation Control Program/Transition Program Editor [F4]<br>Select Instruction<br>1 CAMRD K2,K1,K2048,D2000<br>2 //It stores cam No.2(resolution:2048) in D2000-D4047.<br>CAMWR K3,K3,K2048,D2000<br>4 //It stores cam data of D2000-D4047 to cam No.3.<br>cond argument "K1" indicates the start position of cam data which executes the<br>g and the writing. In the mechanical system, "K1" is used since partial reading/writing<br>be executed. |
| Remarks         | In the as<br>well as<br>(BMO)          | advance<br>CAMW<br>/ instruc                                                                                | d synchronous control, CAMWR2 instruction is also available for cam data writing as<br>R instruction above. When using these instructions, the written data is not saved.<br>tion in the mechanical system can save the written data.)                                                                                                    |

#### 3.3 Other Changes and Precautions

- The Smoothing clutch complete signal in the mechanical system is changed to the Clutch smoothing status for the advanced synchronous control, and the operation has been changed.
   ([St.421] /[St.424] Main shaft/Auxiliary shaft clutch smoothing status M10561+10n/ M10563+10n)
- The speed change gear smoothing is changed from exponential system to linear system.
- The Roller cycle speed storage register D0+20n, D1+20n is changed to the Feed current value in the advanced synchronous control (because the roller is changed to linear cam.) If necessary, use the Command speed #8004+20n, #8005+20n.
- The advanced synchronous control method does not have the Error search output axis No. storage register D808+10n. If necessary, create a program which reads the error axis No. when an error occurs.

#### **RELEVANT DOCUMENTS**

Please refer to the following documents.

#### **Relevant Manuals**

Q173D(S)CPU/Q172D(S)CPU Motion Controller Use's Manual IB-0300133

Programming Manual (COMMON) [type Q173D(S)/Q172D(S)] IB-0300134

SV13/22 Programming Manual (Motion SFC) [type Q173D(S)/Q172D(S)] IB-0300135

SV13/22 Programming Manual (REAL MODE) [type Q173D(S)/Q172D(S)] IB-0300136

SV22 Programming Manual (VIRTUAL MODE) [type Q173D(S)/Q172D(S)] IB-0300137

Programming Manual (Safety Observation) [type Q173D(S)/Q172D(S)] IB-0300198

Ethernet is a trademark of Xerox Corporation in the United States. All other company names and product names used in this document are trademarks or registered trademarks of their respective companies.

# MEMO

| <br>  |
|-------|
|       |
|       |
|       |
|       |
|       |
|       |
|       |
| <br>  |
|       |
| <br>  |
|       |
|       |
|       |
| <br>  |
|       |
| <br>  |
|       |
| <br>  |
|       |
| <br>  |
|       |
| <br>  |
|       |
| <br>  |
|       |
| <br>  |
|       |
| <br>- |
|       |
| <br>  |
|       |
| <br>  |
|       |
| <br>  |
|       |
| <br>  |
|       |
|       |

# MEMO

| <br>  |
|-------|
|       |
| <br>  |
|       |
|       |
|       |
| <br>  |
|       |
| <br>  |
|       |
| <br>  |
|       |
|       |
|       |
| <br>  |
|       |
| <br>  |
|       |
| <br>  |
|       |
| <br>  |
|       |
| <br>  |
|       |
| <br>_ |
|       |
|       |

## Mitsubishi Servo System Controllers

| Country/Region | Sales office                                                                                                    | Tel/Fax                                             |
|----------------|----------------------------------------------------------------------------------------------------|-----------------------------------------------------|
| USA            | Mitsubishi Electric Automation, Inc.<br>500 Corporate Woods Parkway, Vernon Hills, IL 60061, U.S.A.                                                                                                    | Tel : +1-847-478-2100<br>Fax : +1-847-478-2253      |
| Mexico         | Mitsubishi Electric Automation, Inc. Mexico Branch<br>Mariano Escobedo #69, Col.Zona Industrial, Tlalnepantla Edo. Mexico, C.P.54030                                                                      | Tel : +52-55-3067-7500<br>Fax : -                   |
| Brazil         | Mitsubishi Electric do Brasil Comercio e Servicos Ltda.<br>Rua Jussara, 1750- Bloco B Anexo, Jardim Santa Cecilia, CEP 06465-070, Barueri - SP, Brasil                                                    | Tel : +55-11-4689-3000<br>Fax : +55-11-4689-3016    |
| Germany        | Mitsubishi Electric Europe B.V. German Branch<br>Mitsubishi-Electric-Platz 1, 40882 Ratingen, Germany                                                                                                    | Tel : +49-2102-486-0<br>Fax : +49-2102-486-1120     |
| UK             | Mitsubishi Electric Europe B.V. UK Branch<br>Travellers Lane, UK-Hatfield, Hertfordshire, AL10 8XB, U.K.                                                                                                  | Tel : +44-1707-28-8780<br>Fax : +44-1707-27-8695    |
| Italy          | Mitsubishi Electric Europe B.V. Italian Branch<br>Centro Direzionale Colleoni - Palazzo Sirio, Viale Colleoni 7, 20864 Agrate<br>Brianza (Milano), Italy                                                  | Tel : +39-039-60531<br>Fax : +39-039-6053-312       |
| Spain          | Mitsubishi Electric Europe B.V. Spanish Branch<br>Carretera de Rubi, 76-80-Apdo. 420, 08190 Sant Cugat del Valles (Barcelona), Spain                                                                      | Tel : +34-935-65-3131<br>Fax : +34-935-89-1579      |
| France         | Mitsubishi Electric Europe B.V. French Branch<br>25, Boulevard des Bouvets, 92741 Nanterre Cedex, France                                                                                                  | Tel : +33-1-55-68-55-68<br>Fax : +33-1-55-68-57-57  |
| Czech Republic | Mitsubishi Electric Europe B.V. Czech Branch<br>Avenir Business Park, Radlicka 751/113e, 158 00 Praha 5, Czech Republic                                                                                   | Tel : +420-251-551-470<br>Fax : +420-251-551-471    |
| Poland         | Mitsubishi Electric Europe B.V. Polish Branch<br>ul. Krakowska 50, 32-083 Balice, Poland                                                                                                    | Tel : +48-12-347-65-00<br>Fax : +48-12-630-47-01    |
| Russia         | Mitsubishi Electric (Russia) LLC St. Petersburg Branch<br>Piskarevsky pr. 2, bld 2, lit "Sch", BC "Benua", office 720; 195027<br>St. Petersburg, Russia                                                   | Tel : +7-812-633-3497<br>Fax : +7-812-633-3499      |
| Sweden         | Mitsubishi Electric Europe B.V. (Scandinavia)<br>Fjelievagen 8, SE-22736 Lund, Sweden                                                                                                    | Tel : +46-8-625-10-00<br>Fax : +46-46-39-70-18      |
| Turkey         | Mitsubishi Electric Turkey A.S. Umraniye Branch<br>Serifali Mahallesi Nutuk Sokak No:5, TR-34775 Umraniye / Istanbul, Turkey                                                                              | Tel : +90-216-526-3990<br>Fax : +90-216-526-3995    |
| UAE            | Mitsubishi Electric Europe B.V. Dubai Branch<br>Dubai Silicon Oasis, P.O.BOX 341241, Dubai, U.A.E.                                                                                                    | Tel : +971-4-3724716<br>Fax : +971-4-3724721        |
| South Africa   | Adroit Technologies<br>20 Waterford Office Park, 189 Witkoppen Road, Fourways, South Africa                                                                                                    | Tel : +27-11-658-8100<br>Fax : +27-11-658-8101      |
| China          | Mitsubishi Electric Automation (China) Ltd.<br>Mitsubishi Electric Automation Center, No.1386 Hongqiao Road, Shanghai, China                                                                              | Tel : +86-21-2322-3030<br>Fax : +86-21-2322-3000    |
| Taiwan         | SETSUYO ENTERPRISE CO., LTD.<br>6F, No.105, Wugong 3rd Road, Wugu District, New Taipei City 24889, Taiwan                                                                                                 | Tel : +886-2-2299-2499<br>Fax : +886-2-2299-2509    |
| Korea          | Mitsubishi Electric Automation Korea Co., Ltd.<br>7F-9F, Gangseo Hangang Xi-tower A, 401, Yangcheon-ro, Gangseo-Gu, Seoul 07528, Korea                                                                    | Tel : +82-2-3660-9510<br>Fax : +82-2-3664-8372/8335 |
| Singapore      | Mitsubishi Electric Asia Pte. Ltd.<br>307 Alexandra Road, Mitsubishi Electric Building, Singapore 159943                                                                                                  | Tel : +65-6473-2308<br>Fax : +65-6476-7439          |
| Thailand       | Mitsubishi Electric Factory Automation (Thailand) Co., Ltd.<br>12th Floor, SV.City Building, Office Tower 1, No. 896/19 and 20 Rama 3 Road, Kwaeng<br>Bangpongpang, Khet Yannawa, Bangkok 10120, Thailand | Tel : +66-2682-6522 to 6531<br>Fax : +66-2682-6020  |
| Indonesia      | PT. Mitsubishi Electric Indonesia<br>Gedung Jaya 11th Floor, JL. MH. Thamrin No.12, Jakarta Pusat 10340, Indonesia                                                                                        | Tel : +62-21-3192-6461<br>Fax : +62-21-3192-3942    |
| Vietnam        | Mitsubishi Electric Vietnam Company Limited<br>Unit 01-04, 10th Floor, Vincom Center, 72 Le Thanh Ton Street, District 1, Ho Chi Minh City,<br>Vietnam                                                    | Tel : +84-8-3910-5945<br>Fax : +84-8-3910-5947      |
| India          | Mitsubishi Electric India Pvt. Ltd. Pune Branch<br>Emerald House, EL-3, J Block, M.I.D.C., Bhosari, Pune - 411026, Maharashtra, India                                                                     | Tel : +91-20-2710-2000<br>Fax : +91-20-2710-2100    |
| Australia      | Mitsubishi Electric Australia Pty. Ltd.<br>348 Victoria Road, P.O. Box 11, Rydalmere, N.S.W 2116, Australia                                                                                               | Tel : +61-2-9684-7777<br>Fax : +61-2-9684-7245      |

#### MITSUBISHI ELECTRIC CORPORATION

HEAD OFFICE: TOKYO BUILDING, 2-7-3 MARUNOUCHI, CHIYODA-KU, TOKYO 100-8310, JAPAN NAGOYA WORKS: 1-14 , YADA-MINAMI 5, HIGASHI-KU, NAGOYA , JAPAN